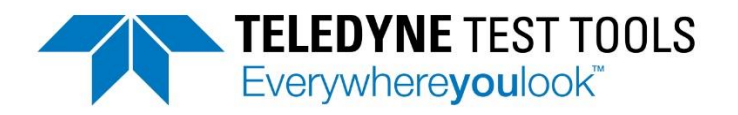

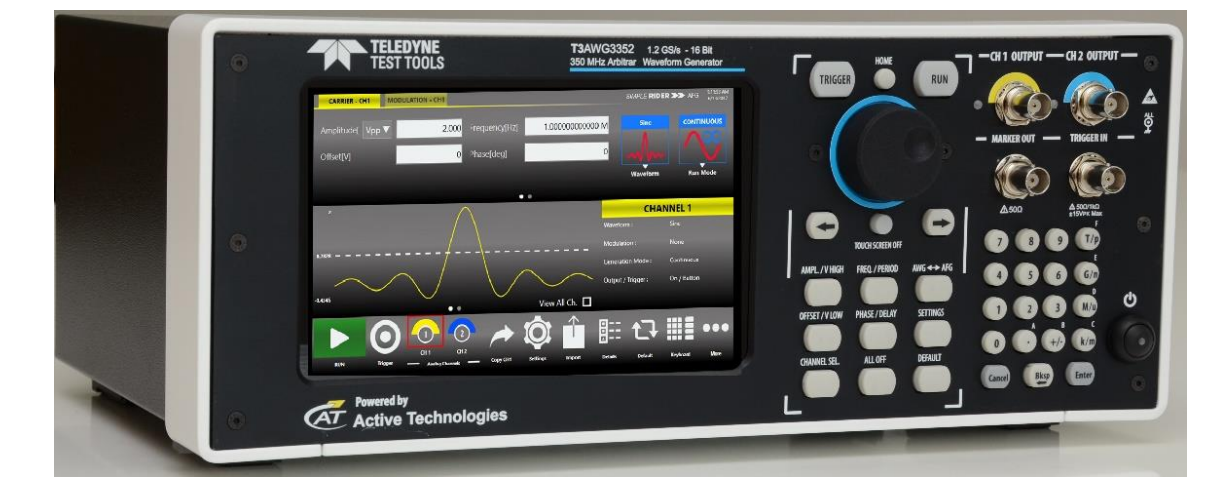

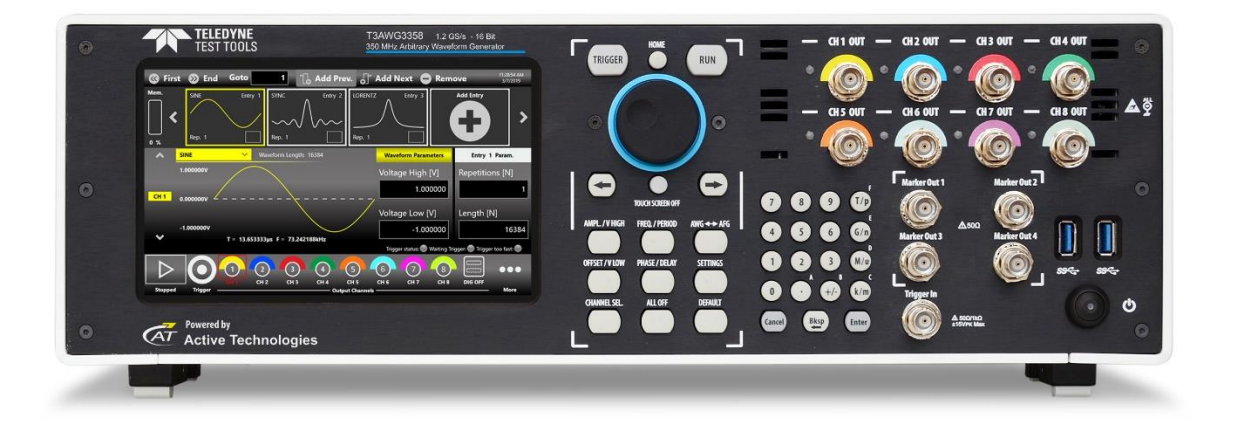

# **Operator's Manual**

T3AWG3K Series Simple AFG Rev. 1.7.2

### Summary

| GENERAL SAFETY SUMMARY                    | 5  |
|-------------------------------------------|----|
| To Avoid Fire or Personal Injury          | 5  |
| Use Proper Power Cord                     | 5  |
| Ground the Product                        | 5  |
| Observe All Terminal Ratings              | 5  |
| Power Disconnect                          | 5  |
| Do Not Operate Without Covers             | 5  |
| Do Not Operate With Suspected Failures    | 5  |
| Avoid Exposed Circuitry                   | 5  |
| Do Not Operate in Wet/Damp Conditions     | 5  |
| Do Not Operate in an Explosive Atmosphere | 5  |
| Keep Product Surfaces Clean and Dry       | 5  |
| Provide Proper Ventilation                | 5  |
| SAFETY REQUIREMENTS                       | 6  |
| Safety Symbols                            |    |
| ENVIRONMENTAL CONSIDERATIONS              | 8  |
| Product End-of-life Handling              |    |
| Equipment Recycling                       | 8  |
|                                           |    |
| PREFACE                                   | 9  |
| PACKAGE CONTENTS                          | 9  |
| RECOMMENDED ACCESSORIES T3AWG3352/3252    | 9  |
| RECOMMENDED ACCESSORIES T3AWG3354/3254    | 9  |
| RECOMMENDED ACCESSORIES T3AWG3358/3258    |    |
| MECHANICAL CHARACTERISTICS                |    |
| Key features                              |    |
| INSTALLING YOUR INSTRUMENT                |    |
| Operating Requirements                    |    |
| ENVIRONMENTAL REQUIREMENTS                |    |
| POWER SUPPLY REQUIREMENTS                 |    |
| CLEANING                                  |    |
| CALIBRATION                               |    |
| Abnormal Conditions                       |    |
| Power the Instrument On and Off           | 14 |
| PROTECT YOUR INSTRUMENT FROM MISUSE       | 14 |
| Obtaining the Latest Version Releases     | 15 |
| INSTALL SIMPLE AFG APPLICATION            | 15 |
| INSTRUMENT OVERVIEW                       |    |
| FRONT PANEL T3AWG3352/3252                |    |
| FRONT PANEL T3AWG3354/3254                |    |
| · · ·                                     | 2  |

| FRONT PANEL T3AWG3358/3258                                       |    |
|------------------------------------------------------------------|----|
| Analog Outputs                                                   |    |
| Marker Output                                                    |    |
| Trigger In                                                       |    |
| Soft keyboard and rotary knob                                    | 20 |
| Numeric Keypad                                                   | 21 |
| REAR PANEL T3AWG3352/T3AWG3252                                   | 23 |
| REAR PANEL T3AWG3354/T3AWG3254 AND REAR PANELT3AWG3358/T3AWG3258 | 24 |
| External Modulation Input Connector                              | 24 |
| Reference Clock Input Connector                                  | 25 |
| Reference Clock Output Connector                                 | 25 |
| Digital Output connector                                         | 25 |
| Sync In / Sync Out Connectors (T3AWG3358/3258 only)              | 25 |
| INTRODUCTION                                                     |    |
| RUN MODE                                                         | 26 |
| SIMPLE AFG SOFTWARE                                              | 27 |
| SIMPLE AFG TOUCH UI                                              | 27 |
| User Interface Description                                       | 28 |
| Waveform Parameters Area                                         |    |
| Graph Area                                                       |    |
| Channel Information                                              |    |
| Command Bar Area                                                 |    |
| INPUT / OUTPUT CHANNEL                                           |    |
| Analog Output Channel                                            |    |
| Main Channel Vertical Parameters                                 |    |
| Main Channels Horizontal parameter                               |    |
| Auxiliary Channels                                               | 40 |
| Marker Out                                                       | 40 |
| Trigger In                                                       | 41 |
| Reference Clock Input                                            | 41 |
| External Modulation Input                                        | 41 |
| Reference Clock Output                                           | 42 |
| PREDEFINED WAVEFORMS                                             | 43 |
| List and parameters of predefined waveforms                      | 43 |
| RUN MODE                                                         |    |
| Continuous                                                       | 47 |
| Marker Out behaviour in Continuous Run Mode                      | 47 |
| MODULATION                                                       | 48 |
| Marker Out behaviour in Modulation Run Mode                      | 49 |
| Modulation General Parameter                                     | 50 |
| Modulation Types and associated parameters                       | 50 |
| Sweep                                                            | 51 |
|                                                                  |    |

| Marker Out behaviour in Sweep Run Mode |    |
|----------------------------------------|----|
| Sweep Mode                             |    |
| Parameters                             | 52 |
| Sweep Trigger Mode                     | 53 |
| Burst                                  | 53 |
| Marker Out behaviour in Burst Run Mode | 54 |
| Burst Mode                             | 54 |
| MAIN COMMAND BUTTON DESCRIPTION        | 56 |
| SAVE SETTINGS                          |    |
| LOAD SETTINGS                          | 57 |
| Remote Control                         | 57 |
| CHANNELS AND DEVICE SETTING            | 58 |
| Channels Settings                      | 58 |
| Device Settings                        | 60 |
| Trigger In Settings                    |    |
| Marker Out Settings                    | 63 |
| IMPORT FROM FILE                       | 65 |
| CHANNEL COUPLING                       | 67 |
| CERTIFICATIONS                         | 69 |
| EMC COMPLIANCE                         | 69 |
| SAFETY COMPLIANCE                      | 70 |
| Environmental Compliance               | 70 |
|                                        |    |

# **General Safety Summary**

Review the following safety precautions to avoid injury and prevent damage to this product or any products connected to it.

To avoid potential hazards, use this product only as specified. Only qualified personnel should perform service procedures.

# **To Avoid Fire or Personal Injury**

### **Use Proper Power Cord**

Use only the power cord specified for this product and certified for the country of use.

### **Ground the Product**

This product is grounded through the grounding conductor of the power cord. To avoid electric shock, the grounding conductor must be connected to earth ground. Before making connections to the input or output terminals of the product, ensure that the product is properly grounded.

### **Observe All Terminal Ratings**

To avoid fire or shock hazard, observe all ratings and markings on the product. Consult the product manual for further ratings information before making connections to the product.

#### **Power Disconnect**

The power cord provides Mains disconnect.

#### **Do Not Operate Without Covers**

Do not operate this product with covers or panels removed.

#### **Do Not Operate With Suspected Failures**

If you suspect that there is damage to this product, have it inspected by qualified service personnel.

#### **Avoid Exposed Circuitry**

Do not touch exposed connections and components when power is present.

Do Not Operate in Wet/Damp Conditions.

Do Not Operate in an Explosive Atmosphere.

Keep Product Surfaces Clean and Dry.

#### **Provide Proper Ventilation**

Refer to the manual's installation instructions for details on installing the product so it has proper ventilation.

# **Safety Requirements**

This section contains information and warnings that must be observed to keep the instrument operating in a correct and safe condition. You are required to follow generally accepted safety procedures in addition to the safety precautions specified in this section.

### Safety Symbols

Where the following symbols appear on the instrument's front or rear panels, or in this manual, they alert you to important safety considerations.

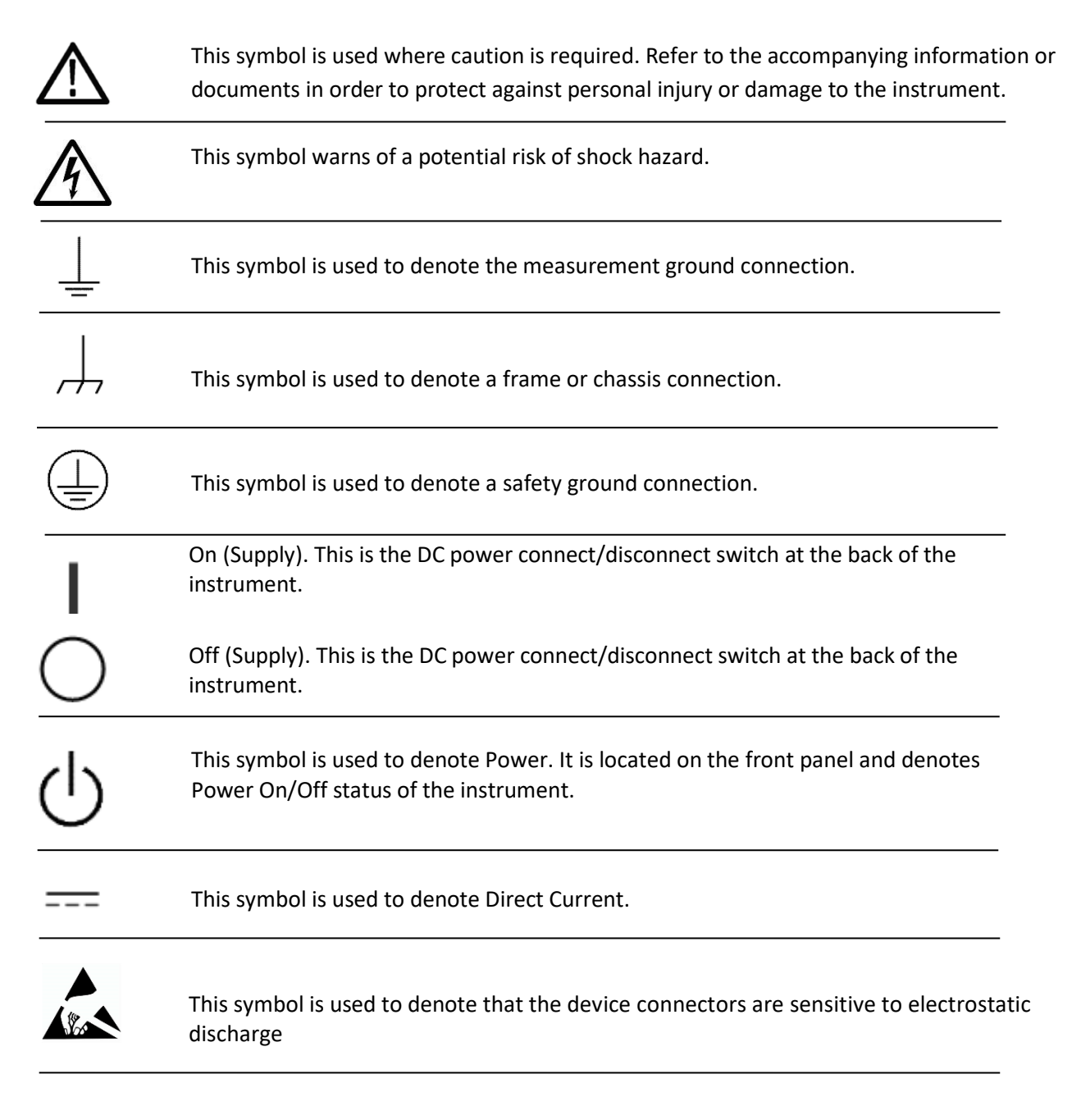

#### CAUTION

The **CAUTION** sign indicates a potential hazard. It calls attention to a procedure, practice or condition which, if not followed, could possibly cause damage to equipment. If a **CAUTION** is indicated, do not proceed until its conditions are fully understood and met.

#### WARNING

The **WARNING** sign indicates a potential hazard. It calls attention to a procedure, practice or condition which, if not followed, could possibly cause bodily injury or death. If a **WARNING** is indicated, do not proceed until its conditions are fully understood and met.

#### CAT I

Installation (Overvoltage) Category rating per EN 61010-1 safety standard and is applicable for the instrument front panel measuring terminals. CAT I rated terminals must only be connected to source circuits in which measures are taken to limit transient voltages to an appropriately low level.

# **Environmental considerations**

# **Product End-of-life Handling**

Observe the following guidelines when recycling an instrument or component.

# **Equipment Recycling**

Production of this equipment required the extraction and use of natural resources. The equipment may contain substances that could be harmful to the environment or human health if improperly handled at the product's end of life. In order to avoid release of such substances into the environment and to reduce the use of natural resources, we encourage you to recycle this product in an appropriate system that will ensure that most of the materials are reused or recycled appropriately.

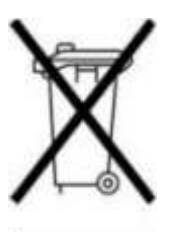

The symbol shown to the left indicates that this product complies with the European Union's requirements according to Directive 2002/96/EC on waste electrical and electronic equipment (WEEE).

# Preface

This manual describes the installation and operation of T3AWG-3K Series using the Simple AFG software. Basic operations and concepts are presented in this manual.

The easiest touch screen display interface allows to create waveforms scenarios, only in few screen touches.

T3AWG335X and T3AWG325X models offer premium signal integrity thanks to the 16 bit resolution DAC. The output signal can reach up to 12 Volts pk-pk into 50 Ohm single ended. In addition it is possible to move the offset voltage in a range of ±6 V thus providing an output voltage window of ±24 Volts into 50 Ohm load or 48 Volts into open load. The T3AWG335X can generate signals up to 350 MHz, while the T3AWG325X up to 250 MHz. The software architecture provides the possibility to easily generate predefined waveforms and modulated signals or to load an arbitrary waveform from a user defined file.

# **Package Contents**

The standard T3AWG-3K Series package includes the following:

- T3AWG325X or T3AWG335X Arbitrary Waveform Generator equipment
- Power Cord
- Performance/Calibration Certificate
- Quick Start Guide
- CE certificate

# Recommended Accessories T3AWG3352/3252

|                                 | Description                                 |
|---------------------------------|---------------------------------------------|
| T3AWG3-8DIG/T3AWG3-8DIG-UPGRADE | 8 Bit digital outputs (requires LVDS cable) |
| T3AWG3-8DIG-TTL                 | LVDS to LVTTL digital adapter probe         |
| T3AWG3-8DIG-SMA                 | LVDS to SMA digital adapter cable           |
| T3AWG3-8DIG-MSCAB               | Digital output LVDS cable                   |
| T3AWG3-RACKMOUNT                | Rack Mount Kit                              |

# **Recommended Accessories T3AWG3354/3254**

|                                | Description                               |
|--------------------------------|-------------------------------------------|
| T3AWG3-16DIG-4CH/T3AWG3-16DIG- | 16 Bit digital outputs (requires 2 x LVDS |
| UPGRADE-4CH                    | cables)                                   |
| T3AWG3-8DIG-TTL                | LVDS to LVTTL digital adapter probe       |
| T3AWG3-8DIG-SMA                | LVDS to SMA digital adapter cable         |
| T3AWG3-8DIG-MSCAB              | Digital output LVDS cable                 |

# **Recommended Accessories T3AWG3358/3258**

|                                               | Description                                       |
|-----------------------------------------------|---------------------------------------------------|
| T3AWG3-16DIG-8CH/T3AWG3-16DIG-<br>UPGRADE-8CH | 16 Bit digital outputs (requires 2 x LVDS cables) |
| T3AWG3-32DIG-8CH/T3AWG3-32DIG-<br>UPGRADE-8CH | 32 Bit digital outputs (requires 4 x LVDS cables) |
| T3AWG3-8DIG-TTL                               | LVDS to LVTTL digital adapter probe               |
| T3AWG3-8DIG-SMA                               | LVDS to SMA digital adapter cable                 |
| T3AWG3-8DIG-MSCAB                             | Digital output LVDS cable                         |
| T3AWG3-SYNC                                   | SYNC accessories for T3AWG3K-8CH                  |

# **Mechanical Characteristics**

#### Model T3AWG3352-T3AWG3252

| Net Weight              | 6.5kg          |
|-------------------------|----------------|
| Net Weight with Package | 7 kg           |
| Overall Dimensions      | Height: 143 mm |
|                         | Width: 362 mm  |
|                         | Depth: 258 mm  |

#### Model T3AWG3354-T3AWG3254

| Net Weight              | 10 kg          |
|-------------------------|----------------|
| Net Weight with Package | 10.5 kg        |
| Overall Dimensions      | Height: 160 mm |
|                         | Width: 450 mm  |
|                         | Depth: 340 mm  |

#### Model T3AWG3358-T3AWG3258

| Net Weight              | 10.8kg         |
|-------------------------|----------------|
| Net Weight with Package | 11.3 kg        |
| Overall Dimensions      | Height: 160 mm |
|                         | Width: 450 mm  |
|                         | Depth: 340 mm  |

# **Key features**

The following list describes some of the key features of the T3AWG335X and T3AWG325X

- High resolution, high sampling rate: 16 Bits, 1.2GS/s
- Best output frequency vs amplitude trade off: 350Mhz, 48V voltage window
- 3 operating modes in the same instruments: Function Generator, Arbitrary Waveform Generator or Digital Pattern Generator
- Very long memory: up to 1 GSample per channel
- T3AWG3352/3252 Mixed signal generation: 2 analog output + 8 digital outputs (with T3AWG3-8DIG option)
- T3AWG3354/3254 Mixed signal generation: 4 analog output + 16 digital outputs (with T3AWG3-16DIG-4CH option)
- T3AWG3358/3258 Mixed signal generation: 8 analog output + 32 digital outputs (with T3AWG3-32DIG-8CH option)
- The simple touch screen user interface to create complex waveforms scenarios just in few screen touches
- Large 7 inch, 1024x600 capacitive touch LCD
- Touchscreen or Keypad data entering
- Windows 10 operating system
- USB and LAN interfaces
- Compact case size with the possibility of rack mounting in 3U

# **Installing your instrument**

Unpack the instrument and check that you received all items listed in the Package Content paragraph.

**NOTE.** The instrument does not ship with a product software CD. To reinstall the product software follow the instructions in the paragraph "Obtaining the latest version releases" to get the latest software release and the instructions in the paragraph "Install Simple AFG Application" to install the application

# **Operating Requirements**

CAUTION. To ensure proper cooling, keep sides of the instrument clear of obstructions.

Place the instrument on a cart or bench, observing clearance requirements:

- Top: 20 mm (0.8 in)
- Left and right side: 150 mm (5.9 in)
- Bottom: 20 mm (0.8 in)
- Rear: 75 mm (3 in)

**CAUTION.** Ensure that the equipment is positioned in a way that the disconnecting device can be readily accessible.

The instrument is intended for indoor use and should be operated in a clean, dry, nonconductive environment. Occasionally a temporary conductivity that is caused by condensation must be expected. This location is a typical office/home environment. Temporary condensation occurs only when the product is out of service.

## **Environmental requirements**

Before using this product, ensure that its operating environment is maintained within these parameters:

| Temperature | Operating +5 °C to +40 °C (+41 °F to 104 °F)                   |  |
|-------------|----------------------------------------------------------------|--|
|             | Non-operating -20 °C to +60 °C (-4 °F to 140 °F)               |  |
| Humidity    | Operating 5% to 80% relative humidity with a maximum wet       |  |
|             | bulk temperature of 29 °C at or below +40 °C, non-condensing.  |  |
|             | Non-operating 5% to 95% relative humidity with a maximum wet   |  |
|             | bulb temperature of 40 °C at or below +60 °C, non- condensing. |  |
| Altitude    | Operating 3,000 m (9,843 feet)                                 |  |
|             | Non-operating 12,000 m (39,370 feet)                           |  |
|             |                                                                |  |

## **Power supply requirements**

**WARNING.** To reduce the risk of fire and shock, ensure that the mains supply voltage fluctuations do not exceed 10% of the operating voltage range.

No manual voltage selection is required because the AC Adapter automatically adapts to line voltage.

| Source Voltage and Frequency | 100 to 240 VAC ±10% @ 45-66 Hz |
|------------------------------|--------------------------------|
| Power Consumption            | T3AWG3352/3252 Maximum: 100W   |
| •                            | T3AWG3354/3254 Maximum: 130W   |
|                              | T3AWG3358/3258 Maximum: 150W   |

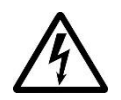

### WARNING - Electrical Shock Hazard

Only use the power cord provided with your instrument

# Cleaning

**WARNING.** To avoid personal injury, power off the instrument and disconnect it from line voltage before performing any other following procedures.

Inspect the arbitrary waveform generator as often as operating conditions require. To clean the exterior surface, perform the following steps:

- Remove loose dust on the outside the instrument with a lint-free cloth. Use care to avoid scratching the front panel display.
- Use a soft cloth dampened with water to clean the instrument. Use a 75% isopropyl alcohol solution as a cleaner.

**CAUTION.** To avoid damage to the surface of the arbitrary waveform generator, do not use any abrasive or chemical cleaning agents.

# Calibration

The recommended calibration interval is one year. Calibration should be performed by qualified personnel only.

# **Abnormal Conditions**

Operate the instrument only as intended by the manufacturer.

If you suspect the instrument's protection has been impaired, disconnect the power cord and secure the instrument against any unintended operation.

The instrument's protection is likely to be impaired if, for example, the instrument shows visible damage or has been subjected to severe transport stresses.

Proper use of the instrument depends on careful reading of all instructions and labels.

**WARNING.** Any use of the instrument in a manner not specified by the manufacturer may impair the instrument's safety protection.

# **Power the Instrument On and Off**

#### Power On

- Insert the AC power cord into the power receptacle on the rear panel.
- Use the front-panel power button to power on the instrument.
- Wait until the system shows windows desktop.
- The Simple AFG software will start automatically

#### Power Off

- Close the application in use.
- Press the front-panel power button to power off the instrument.

## **Protect Your Instrument from Misuse**

#### **Check Input and Output Connectors**

When connecting a cable, be sure to distinguish the input connector from the output connectors to avoid making the wrong connection.

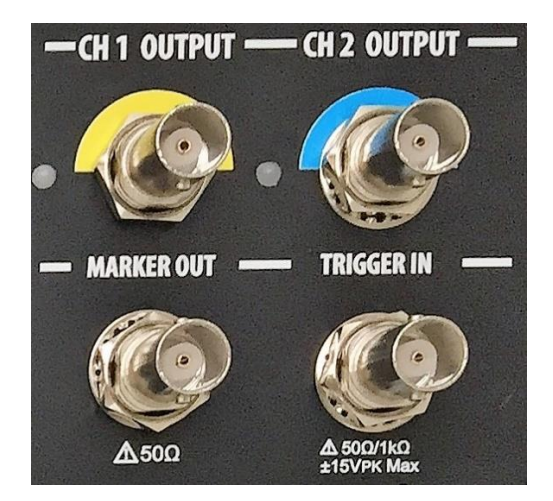

*CAUTION.* Do not short output pins or apply external voltages to Output connectors. The instrument may be damaged.

**CAUTION.** Do not apply excessive inputs over ±15 Vpk to Trigger Input connector. The instrument may be damaged.

## **Obtaining the Latest Version Releases**

The latest release of the software may not be installed on your instrument. The latest version could be found on Teledyne LeCroy website (<u>www.teledynelecroy.com</u>) in the support area

# **Install Simple AFG Application**

If your instrument has already installed another version of the Simple AFG application, you must first uninstall it.

1. Download the Simple AFGTouchUI setup package from Teledyne LeCroy website and decompress it to instrument's local disk.

| DotNetFX461         | 25/07/2017 15:30 | Cartella di file  |           |
|---------------------|------------------|-------------------|-----------|
| vcredist_x64_10     | 25/07/2017 15:30 | Cartella di file  |           |
| vcredist_x64_14     | 25/07/2017 15:30 | Cartella di file  |           |
| WindowsInstaller4_5 | 25/07/2017 15:30 | Cartella di file  |           |
| 😽 AFGTouchUI_Setup  | 25/07/2017 15:28 | Pacchetto di Wind | 26,640 KB |
| e setup             | 25/07/2017 15:28 | Applicazione      | 843 KB    |

- 2. Double click on the "setup.exe" to start the installation.
- 3. Follow the steps and click next to continue the procedure.

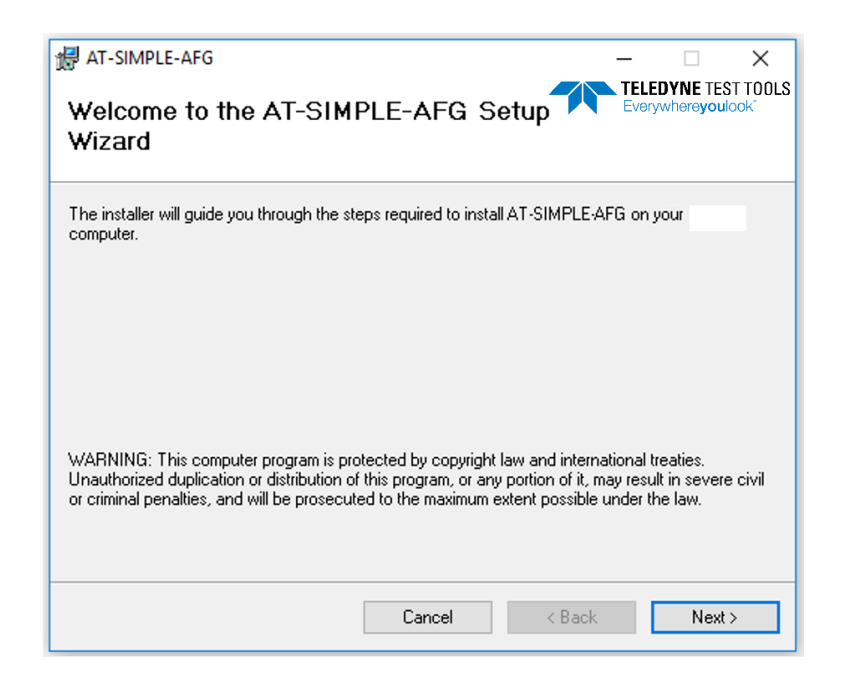

4. When the application has been installed, press the "Close" button to continue.

# **Instrument Overview**

# Front Panel T3AWG3352/3252

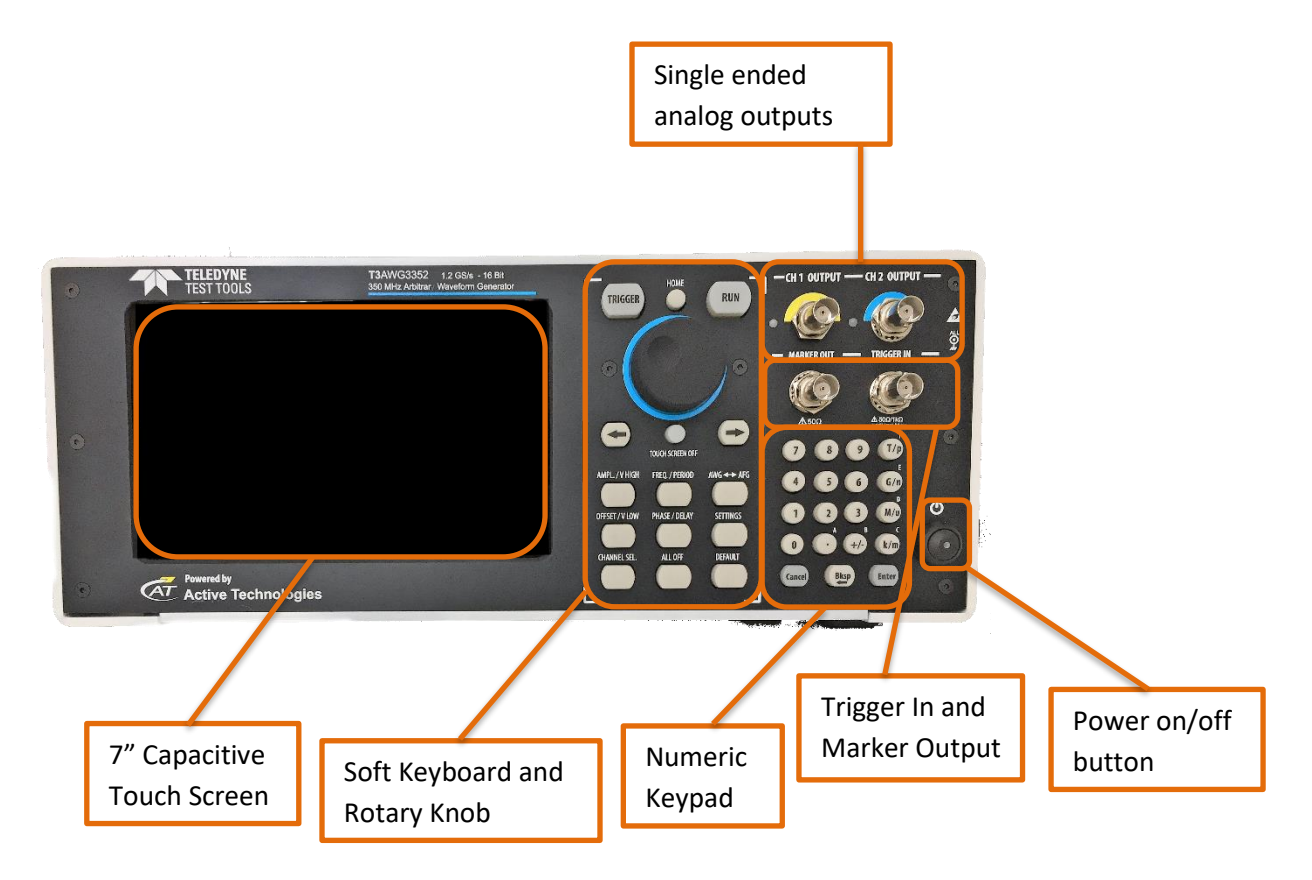

# Front Panel T3AWG3354/3254

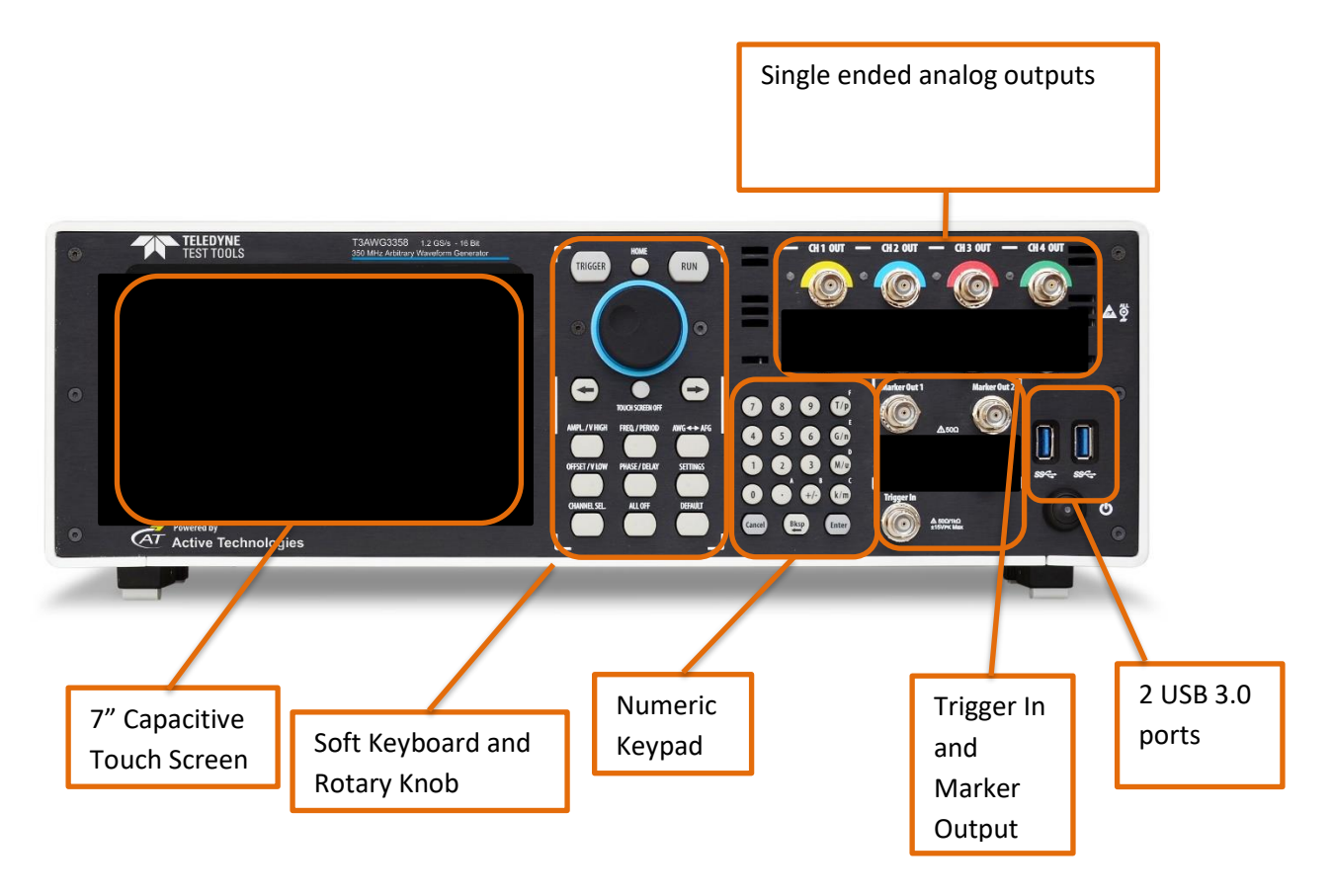

# Front Panel T3AWG3358/3258

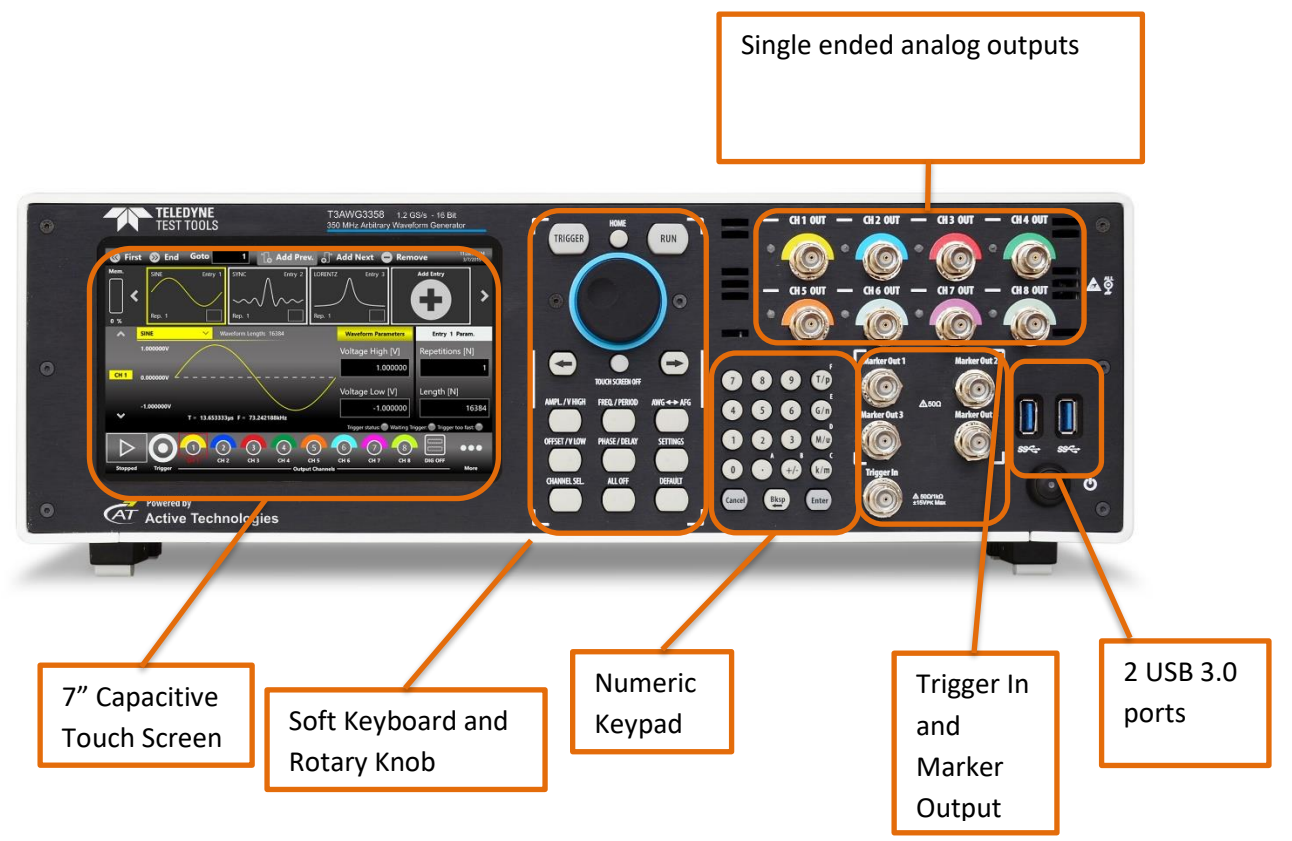

The Touch screen functionalities and features are described in the Simple AFG Application paragraph.

#### **Analog Outputs**

The T3AWG-3K Series instrument has 2/4/8 analog output channels, each one is single-ended and the connector type is a standard BNC.

### **Marker Output**

The Marker Out is a digital output channel that generates a pulse related to the analog waveform. Its impedance is 50 Ohm and the output voltage amplitude ranges from 1 V to 2.5 V into 50 Ohm load. The Marker Out generates a digital pulse synchronous with the waveform depending on the Run Mode. To set the Marker Out parameters refer to the Marker Out Settings.

The connector type is a standard BNC.

| Marker Out Specification | Value                                              |
|--------------------------|----------------------------------------------------|
| Connector                | 1 BNC for each pair of channels on the Front Panel |
| Output impedance         | 50 Ω                                               |
| Output level (into 50 Ω) | 1 V to 2.5 V                                       |

#### Important Note:

the Marker Out 1 is linked to the Channel 1 and Channel 2, the Marker Out 2 is linked to the Channel Out 3 and Channel Out 4, the Marker Out 3 is linked to the Channel Out 5 and Channel Out 6, the Marker Out 4 is linked to the Channel Out 7 and Channel Out 8.

| Model          | Marker Out Connectors     |
|----------------|---------------------------|
| T3AWG3352/3252 | 1 BNC on the Front Panel  |
| T3AWG3354/3254 | 2 BNCs on the Front Panel |
| T3AWG3358/3258 | 4 BNCs on the Front Panel |

### **Trigger In**

The Trigger In (TRIG. IN connector on the front panel) allows to control the generation by an external signal source. It has a selectable impedance of 1 kOhm or 50 Ohm. To know how to set the trigger parameters or the Run Mode refer to the paragraph "Trigger In Settings". In Continuous mode the Trigger In doesn't have any effect.

| Trigger In Specification | Value                             |
|--------------------------|-----------------------------------|
| Connector                | BNC on the Front Panel            |
| Number of connectors     | 1                                 |
| Input impedance          | 1 k $\Omega$ or 50 Ohm selectable |
| Slope/Polarity           | Positive or negative selectable   |

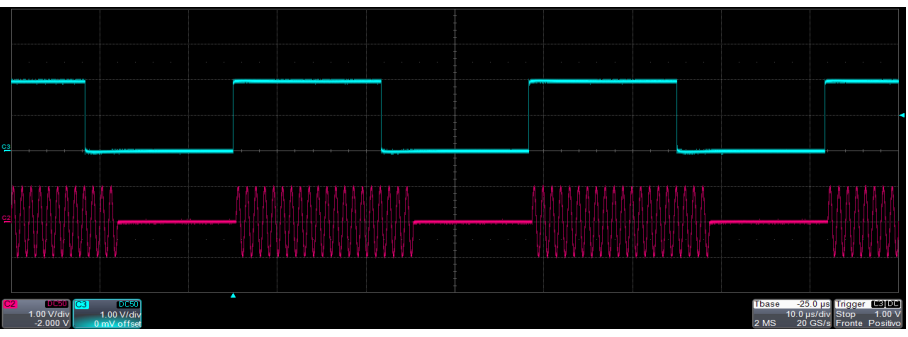

Trigger In signal (blue, top) that starts a burst of sine waveform (red, bottom)

### Soft keyboard and rotary knob

Most of the buttons you use with Simple AFG application are virtual ones on the touchscreen, but a few physical buttons control basic functions, such as the setting of amplitude, offset, frequency, etc.

A physical numeric keypad is available on the front-panel and it can be used instead of the virtual numeric pad.

A useful central knob is available for fine-tuning and adjustments during the on the fly set up operation. The rotary knob will change the value in continuous, analog fashion. The push button rotary knob lets you to change the value increment between Coarse and Fine adjustment.

The  $\rightarrow$  key will move the selected digit to the right and the  $\leftarrow$  key will move the selected digit to right. You can keep pressed the rotating knob and rotate it on the right or on the left to change the Delta increment.

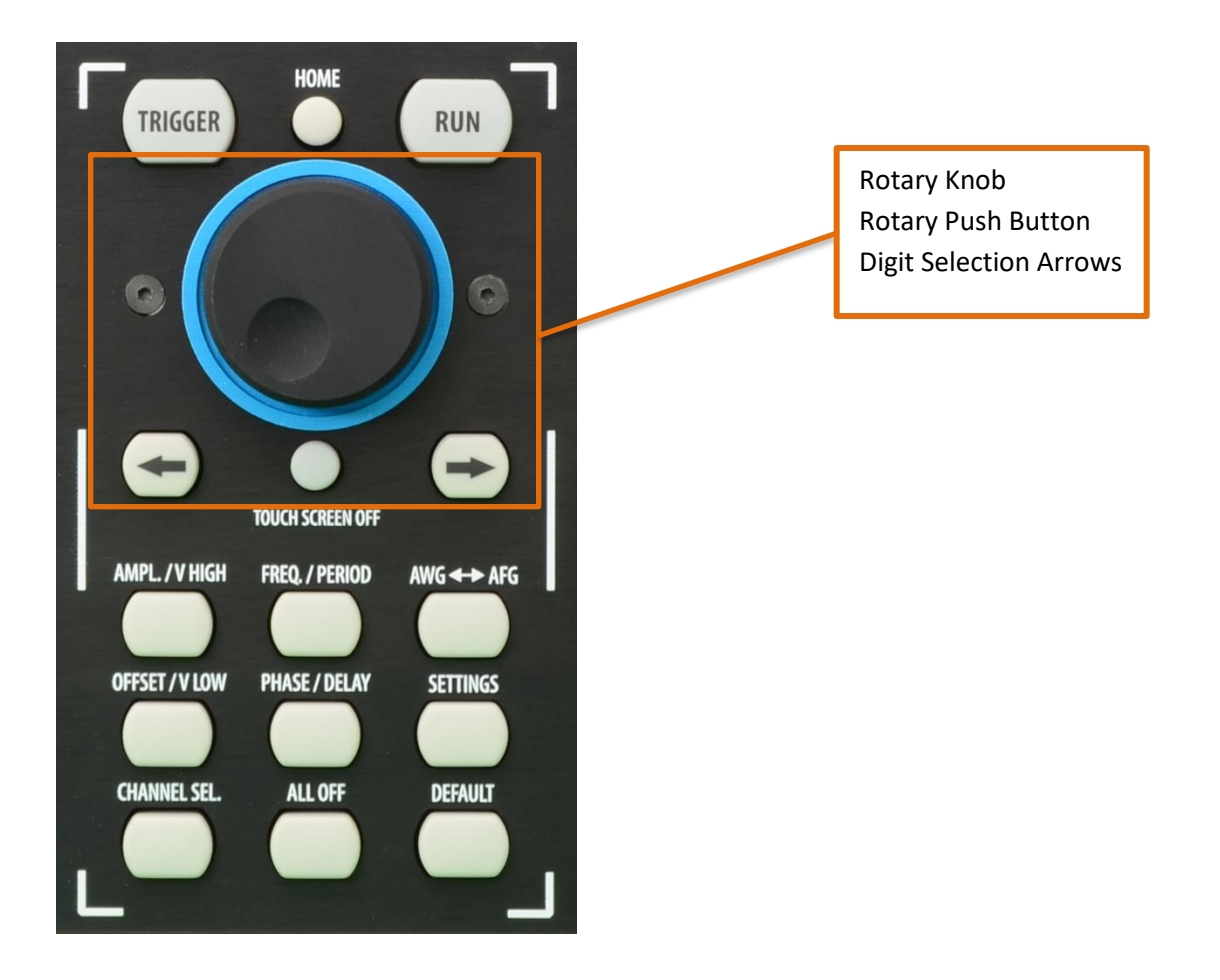

| Button              | Description                                                                                                    |
|---------------------|----------------------------------------------------------------------------------------------------|
| HOME                | If you are in a sub-menu page, use this button to return to the main page.                                                                                                    |
| TRIGGER             | Use this button to send an internal trigger to the instrument.                                                                                                    |
| RUN                 | Use this button to start and stop the signal generation. If the button is on and <b>green</b> the instrument is running while if it is off the instrument is stopped. Bushing the button will change the instrument state. |
| LEFT ARROW          | Once the virtual numeric keypad will be opened, use this button to move to the left the digit selection cursor.                                                                                                    |
| <b>RIGHT ARROW</b>  | Once the virtual numeric keypad will be opened, use this button to move to the right the digit selection cursor.                                                                                                    |
| TOUCH SCREEN<br>OFF | Use this button to disable the touch screen.                                                                                                    |
| AMPL./V HIGH        | Use this button to set the high voltage level or the amplitude of the waveform.                                                                                                    |
| FREQ/PERIOD         | Use this button to set the period or the frequency of the waveform.                                                                                                    |
| AWG <-> AFG         | Use this button to switch between AFG mode and AWG operating mode.                                                                                                    |
| <b>OFFSET/V LOW</b> | Use this button to set the low voltage level or the offset of the waveform.                                                                                                    |
| PHASE/DELAY         | N.A.                                                                                                    |
| SETTINGS            | Use this button to open the Settings page                                                                                                    |
| CHANNEL SEL.        | Use this button to change the output selection in the user interface                                                                                                    |
| ALL OFF             | Use this button to turn off all the outputs.                                                                                                    |
| DEFAULT             | Use this button to restore the default settings.                                                                                                    |

### Numeric Keypad

The physical numeric keypad lets you to set the parameter value and their measure unit. Ones a parameter to be edited is selected by using the touch panel or the soft keyboard, each number pressed in the keypad will be displayed in the display. The Bksp key is provided for deleting erroneous key presses. The [+/-] key will toggle the sign of the number being entered and may be pressed after terminating the entry. After the sign and the numeric portion of the desired value have been entered, the pressing of the multiplier button applies the parameter. The Enter button closes the virtual keyboard and will apply the entered value.

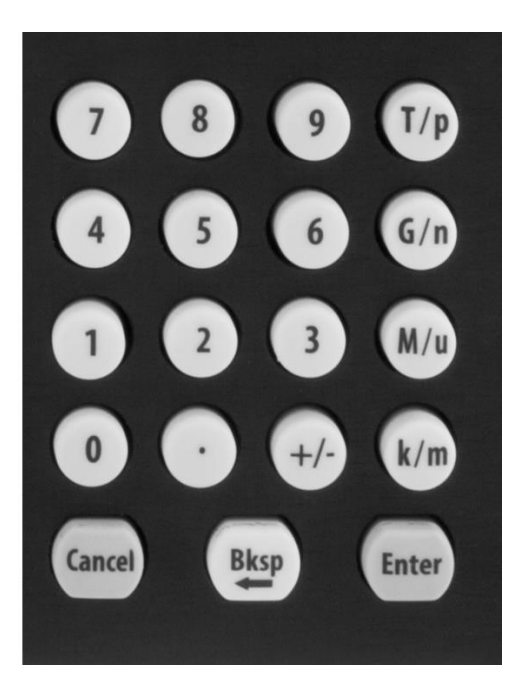

When you select a parameter on the user interface, if you press a Unit Measure Range button it will automatically update the available range allowed for that parameter.

| Unit Measure Range Button | Unit Measure Range |
|---------------------------|--------------------|
| Т/р                       | Tera / pico        |
| G/n                       | Giga / nano        |
| M/u                       | Mega / micro       |
| k/m                       | Kilo / milli       |

For example if you select the Frequency parameter and you press k/m the unit measure range will be kHz, if you press M/u it will be MHz, if you press G/n it will be GHz, if you press T/p nothing will happen because that range is not available for the selected parameter.

If both the two unit of measure of a Unit Measure Range button are available for the selected parameter (i.e. Mega and Micro), if you press the range button **M/u**, the range will switch accordingly between Mega and Micro.

# Rear Panel T3AWG3352/T3AWG3252

The callouts on this image gives the description of the corresponding connectors.

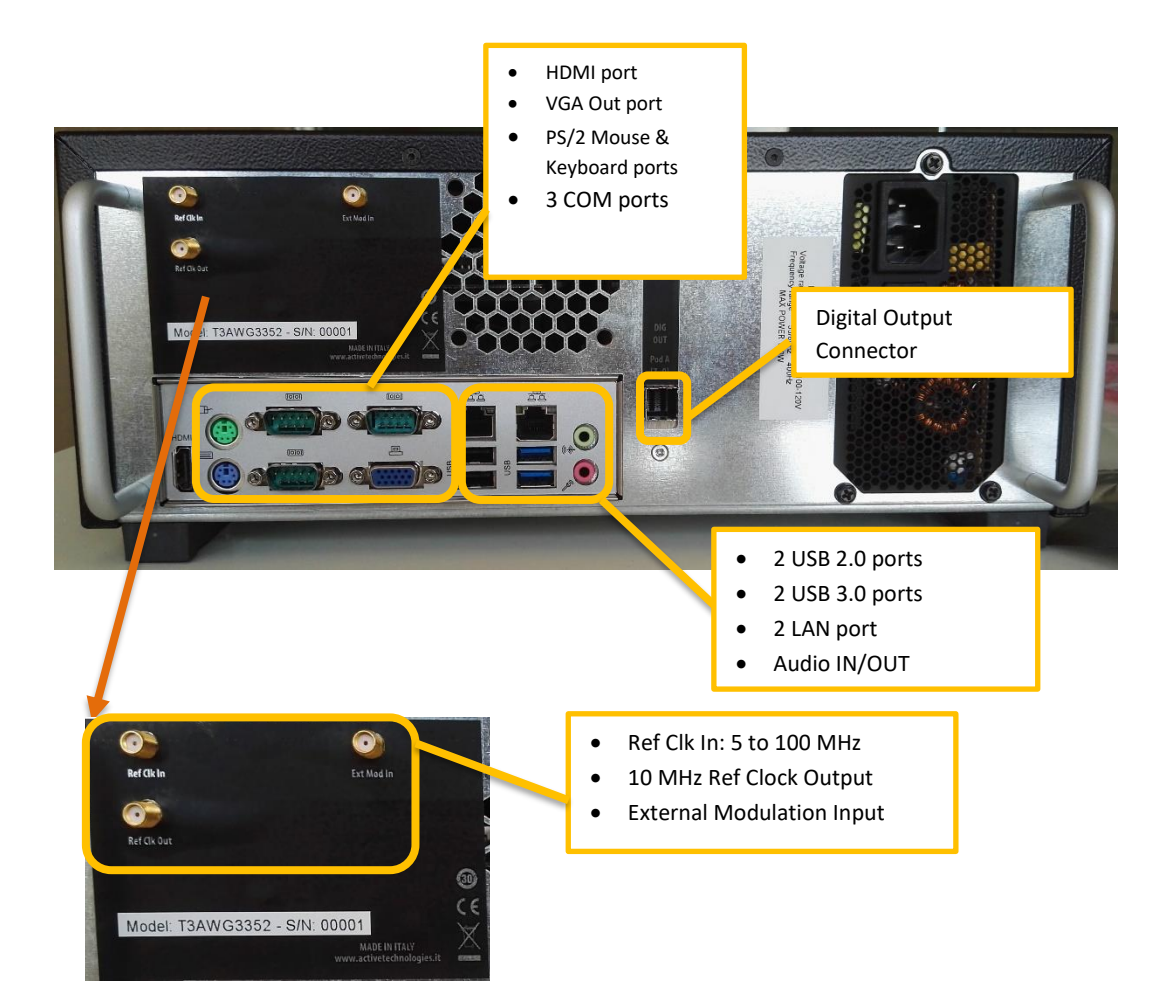

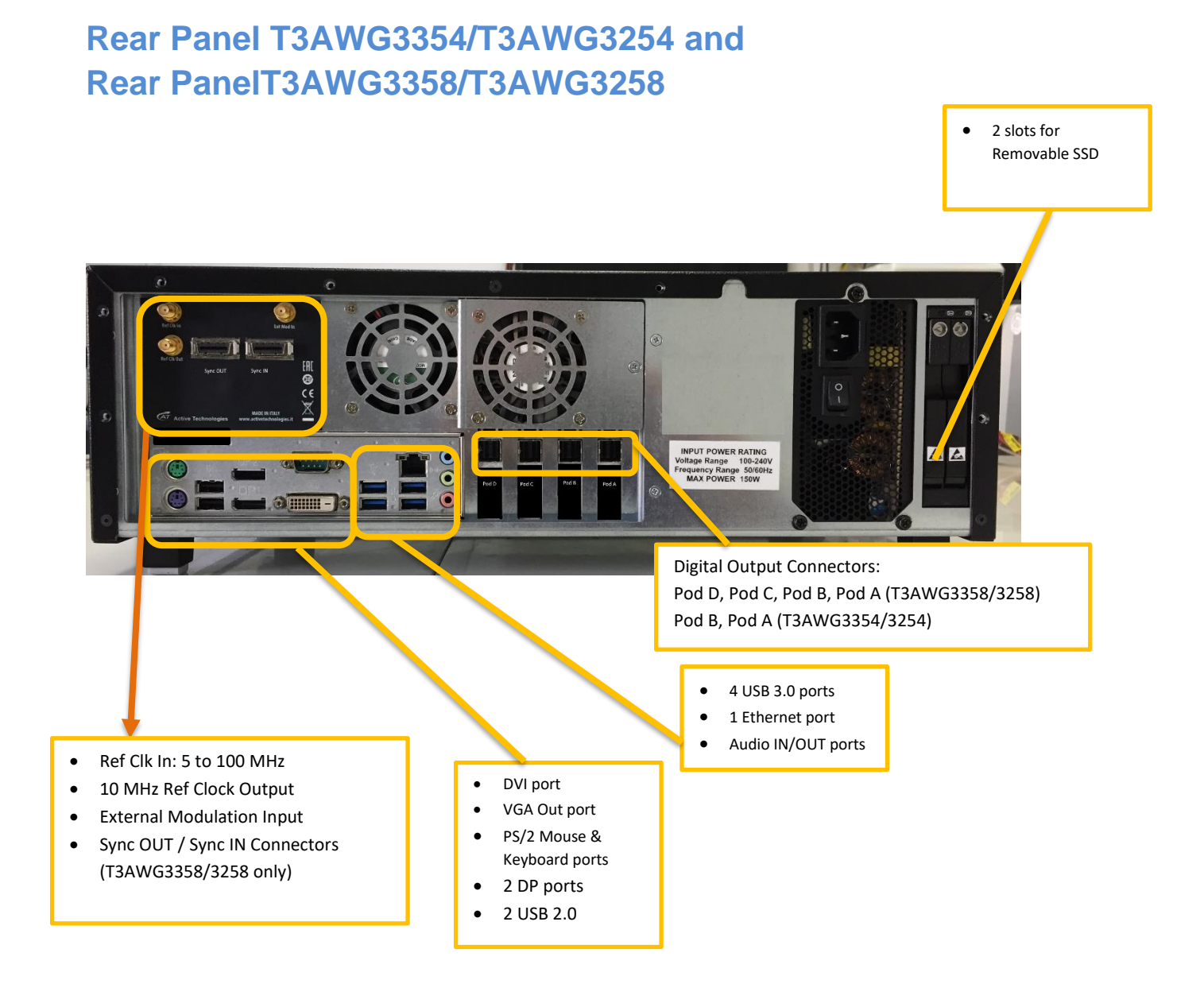

#### **External Modulation Input Connector**

The T3AWG-3K has an input connector to receive an external analog signal that is used as modulating source. When the selected Run Mode is "Modulation" and the source is "External" the instrument will use this signal to modulate the carrier waveform.

For the specification please refer to the Auxiliary Channels section.

The connector type is a SMA.

### **Reference Clock Input Connector**

The T3AWG-3K can use an external clock source to generate the sampling clock frequency. This feature allows to synchronize the generator with an external clock. The connector type is a SMA.

### **Reference Clock Output Connector**

This connector outputs the internal 10Mhz reference clock used to synthesize the DAC sampling clock. If the clock source is internal it produces a signal at 10 MHz, if the source is external it is disabled. The connector type is a SMA.

### **Digital Output connector**

**Important Note**: this connector is not used by AFG application.

### Sync In / Sync Out Connectors (T3AWG3358/3258 only)

The purpose of those connectors is to connect and synchronize together multiple instruments: up to 4 instruments can be linked together.

Those connectors are available on T3AWG3358/T3AWG3258 models only.

Important Note: this connector is not used by AFG application.

# Introduction

The T3AWG335X/325X, when used in Arbitrary Function Generator mode, has 2/4/8 independent analog channels. Each channel can generate a predefined waveform or a user defined waveform loaded from a file.

Any characteristic parameter of the selected waveform can be modified at runtime. For example if a pulse waveform is selected it is possible to define at runtime its amplitude, offset, frequency, duty cycle and the duration of leading and trailing edge.

# **Run Mode**

The instrument can be used in different run modes, each one providing different characteristics:

- **Continuous:** the selected waveform is generated continuously until the RUN/STOP button is pressed.
- **Modulation:** allows to select among different type of modulation. The modulating source can be a predefined waveform, a user defined waveform loaded from a file or an external analog signal.
- **Sweep:** changes the frequency during time following a defined profile. It is possible to choose different sweep profiles: linear, logarithmic, upstairs and user defined.
- **Burst:** generates a defined or infinite number of waveform periods starting after the reception of a trigger signal. The gated mode runs the selected waveform only when the trigger is true.

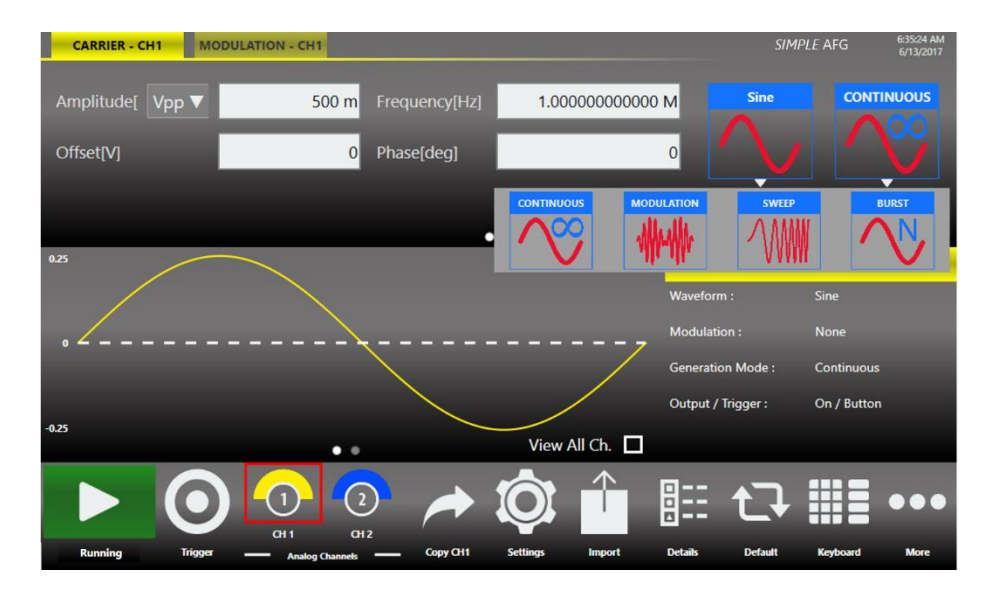

# Simple AFG Software

The T3AWG-3K includes a 7" capacitive touch screen and an easy touch user interface based on a Microsoft Windows 10 platform.

You can control instrument operations using one or all of the following entering methods:

- Touch Screen and Front-panel soft key controls
- Keyboard and mouse

# Simple AFG Touch UI

Simple AFG UI is designed for touch to drive simplicity in operating with an Arbitrary Waveform Generator, by using the today's modern technique, used on Tablet or smart phones, available in capacitive touch-screen displays.

All the important instrument controls and settings are always one touch away:

- swipe down gesture to change the output channel
- swipe left or right to navigate through the sequencer entries
- pinch in-out to zoom the waveform graph
- use the touch-friendly virtual numeric keyboard to modify the parameters and to entry new values on the fly

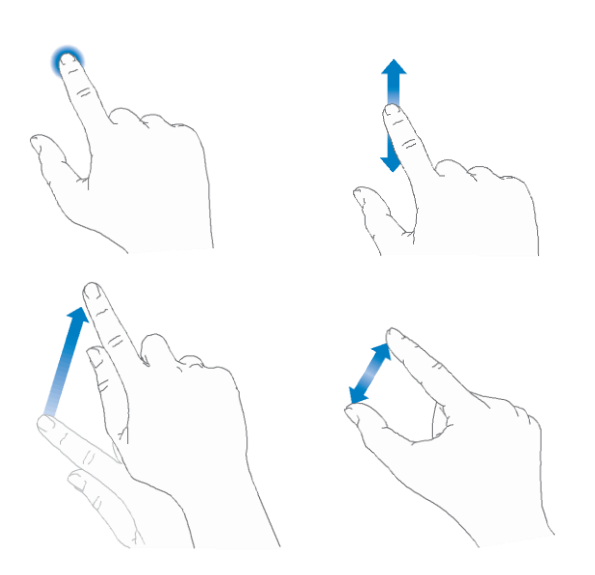

# **User Interface Description**

The Simple AFG software environment provides an easy access to all instrument functionalities and parameters.

| CARRIER - CH1 | MODULATION - CH1                                     |                   | SIMPLE AFG 6:31:35 AM<br>6/14/2017 |
|---------------|------------------------------------------------------|-------------------|------------------------------------|
| High Level[V] | 250 m Frequency[Hz] 1.00000000000                    | M Sine            | CONTINUOUS                         |
| Low Level[V]  | -250 m Phase[deg]                                    | 0                 |                                    |
|               | Waveform Parameters Area                             | Waveform          | Run Mode                           |
| 0.25          | $\frown$                                             | СНА               | NNEL 1                             |
|               |                                                      | Waveform :        | Sine                               |
|               |                                                      | Modulation :      | None                               |
| -             | \                                                    | Generation Mode : | Continuous                         |
| -0.25         | Graph Area                                           | Channel II        | On / Button<br>Iformation          |
|               | 🗿 🖸 😨 🥕 🔯 🔶                                          |                   |                                    |
| Running       | Trigger — Analog Channels — Copy CH1 Settings Import | Details Default   | Keyboard More                      |
|               |                                                      | Comma<br>Bar      | Ind                                |

AFG user interface consists of four main elements:

• Waveform Parameters Area: it contains all the waveform settings. It is composed by the Carrier tab and the Secondary tab.

The **Carrier** tab allows to choose the Run Mode and the Waveform type and to set its parameters.

The **Secondary** tab is used to define the **Modulation**, **Sweep** or **Burst** parameters depending on the selected Run Mode.

- Graph Area: it shows a qualitative graphical representation of the generated waveform.
- Channel Information: it summarizes the channel settings.
- **Command Bar:** in this bar there are elements to control the instrument operations, to modify the instrument settings and to manipulate waveforms.

As mentioned, the display is 7" capacitive touch screen display and you can use the gestures like in a mobile phone:

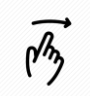

(My

If you use the Swipe left or right gesture on the Graph Area you can switch between the Output Channel 1 and Output Channel 2 page.

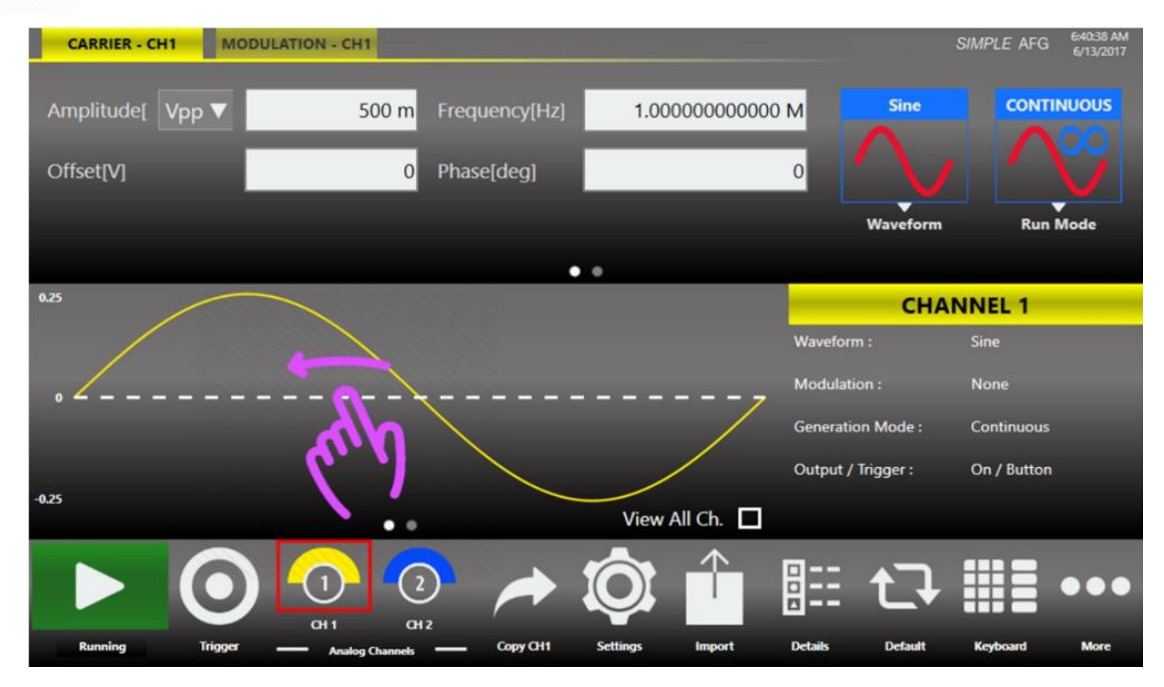

If you use the Swipe left or right gesture on the Waveform Parameter Area you can switch the page between Carrier tab and the Secondary tab. The Secondary tab can be Modulation, Sweep or Burst depending on the selected Run Mode.

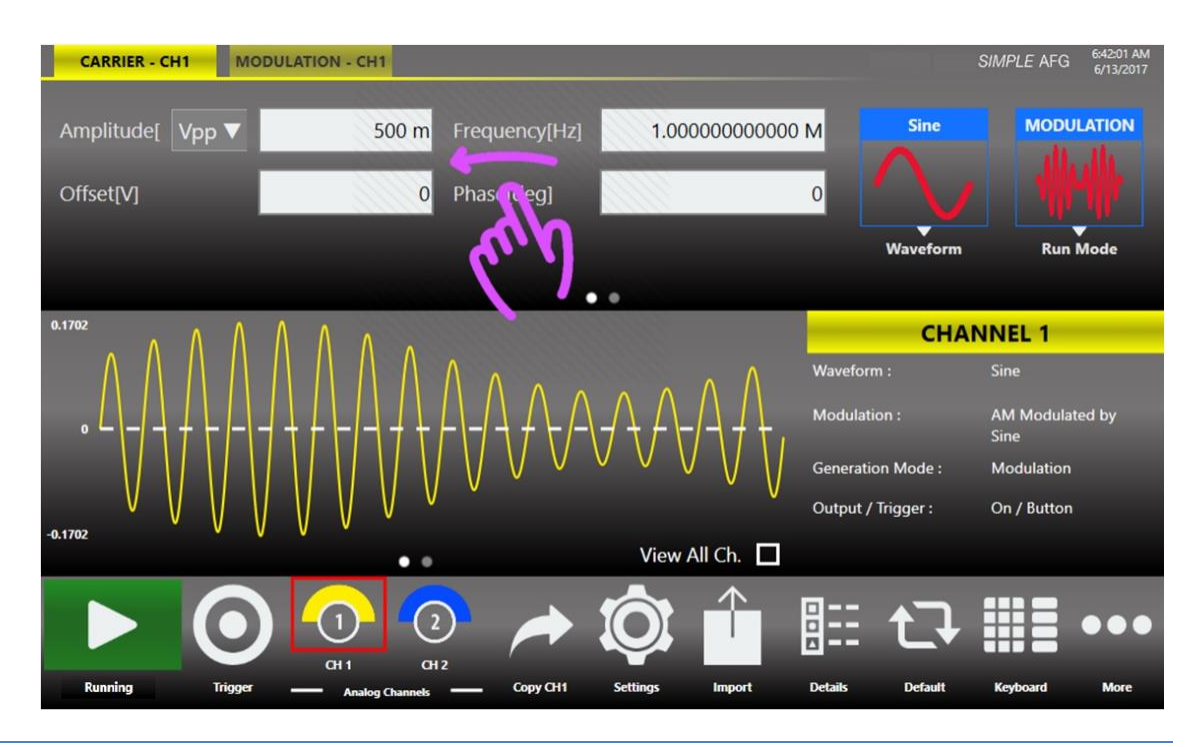

### **Waveform Parameters Area**

This section is composed by two tabs: the **Carrier** tab and the **Secondary** tab.

- In the **Carrier** tab it is possible to define the Run Mode, of the Carrier Waveform and its parameters as explained in the relative chapter.
- In the Secondary tab it is possible to define the parameters that describe the Modulation,
   Sweep and Burst. This tab changes title name and functionality depending on the selected Run Mode. For example if the Run Mode is Sweep the Secondary tab will take the title name "Sweep" and the tab page will show the Sweep parameters. The same will happen for Modulation and Burst modes. In Continuous Run Mode the Secondary tab is not active.

| CARRIER - CH1 MODULATION - CH1 |            | SI                          | MPLE AFG 6:40:<br>6/13 | 6:40:38 AM<br>6/13/2017 |           |    |
|--------------------------------|------------|-----------------------------|------------------------|-------------------------|-----------|----|
| Amplitude[ Vpp ▼               | 500 m<br>0 | Frequency[Hz]<br>Phase[deg] | 1.00000000000 M<br>0   | Sine                    | CONTINUOU | JS |
|                                |            |                             |                        | Waveform                | Run Mode  |    |

You can touch the parameter area to open the Virtual numeric keypad, edit the parameter value and its measure unit.

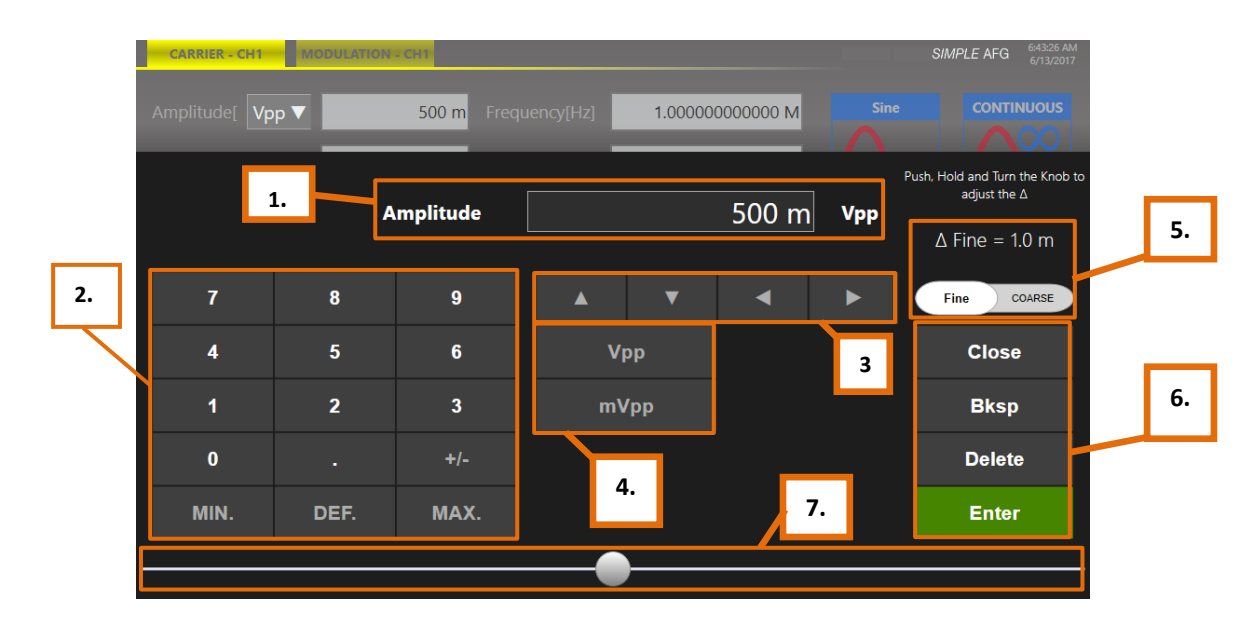

Below there is a description of the keypad items:

- 1. Parameter Name and Value: This area of the virtual keyboard displays the parameter name, value and unit of measure.
- 2. Numeric Keypad: this area contains the keys to edit the number that will be displayed in the area 1. The [+/-] key will toggle the sign of the number being entered and can be pressed at the end of the number editing.

Touch the "MIN" and "MAX" buttons to set the minimum and maximum allowed value for the selected parameter. Use the "DEF" button to set the default value.

- **3.** Arrows: The left/right arrows allow to move the cursor or select the different digit position as the arrows on the front panel. The up/down arrows allow to modify the value.
- 4. Measurement Unit: After typing the numeric value these buttons can apply a different multiplier of the measurement unit. When a measurement unit is pressed, the value is applied on the fly.
- Coarse / Fine: the coarse/fine button let you to modify the granularity of the increment.
   You can increment or decrement the selected parameter using the UP/DOWN arrows button or rotating knob on the front panel.

When Fine is selected, the increment is of 1 unit at the current cursor position. When Coarse is pressed, the Delta increment is displayed in the parameter area and the parameter value changes in steps of the selected increment.

You can keep pressed the knob and rotate it on the right or on the left to change the Delta Coarse increment.

6. Control Buttons: The "Close" button closes the virtual keypad without applying any changes on the instrument while the "Enter" button confirms the changes and it applies them on the instrument.

"Bksp" (backspace) button is provided for deleting erroneous key presses, "Delete" button deletes all digit of the textbox.

7. The horizontal scrollbar allows to change quickly the selected value. The position specifies the value between the allowed minimum and the maximum. The increment/decrement value entered by the rotary knob or by the scrollbar are applied to the instrument on the fly.

### **Graph Area**

The graph area displays the Output channel waveform with a vertical legend that shows the minimum and maximum voltage levels and the offset.

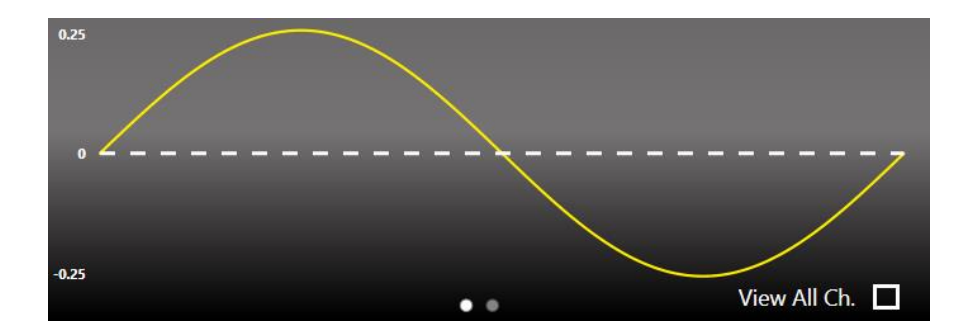

*Note:* When **View All Ch.** is checked the graph shows all channels graphs overlapped. The vertical scale is that of the selected channel.

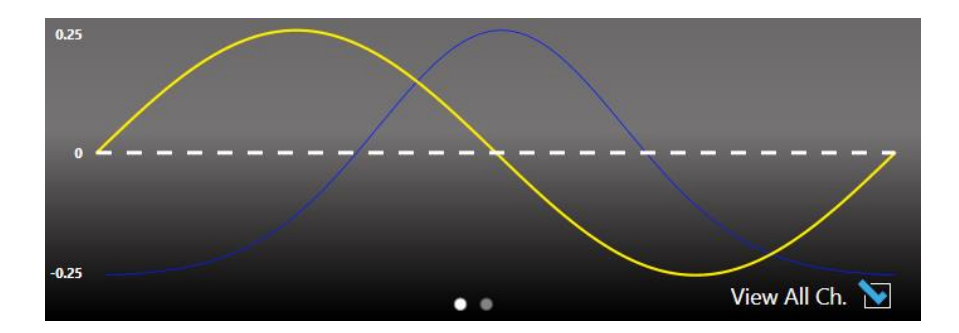

#### **Channel Information**

This area displays the channel name and a list of all the main current channel settings: the selected waveform type, the Modulation / Sweep / Burst mode, the Generation mode, the channel status and the Trigger Source.

| CHANNEL 1          |             |
|--------------------|-------------|
| Waveform :         | Sine        |
| Modulation :       | None        |
| Generation Mode :  | Continuous  |
| Output / Trigger : | On / Button |
|                    |             |

### **Command Bar Area**

The command bar contains several touch buttons to control the instrument and its layout changes depending on the model (in the 4/8 channel models some buttons can be located in the More menu instead of in the Command Bar). Below a detailed description of this bar is provided.

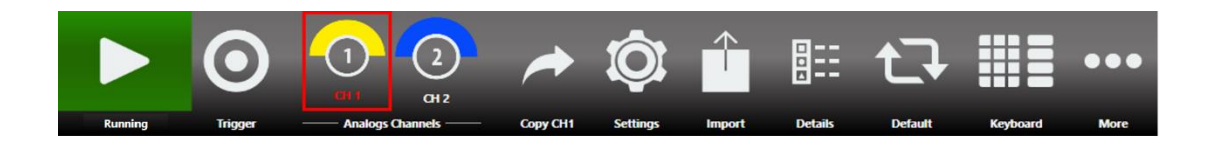

| Command Bar Buttons                          | Description                                                                                                    |
|----------------------------------------------|----------------------------------------------------------------------------------------------------|
| Running Stopped                              | <b>Running/Stopped Button</b> – Use this button<br>to set the instrument in Running state (or<br>Ready to receive a Trigger) or in the Stopped<br>state. If the button is green the instrument is<br>running while if it is grey the instrument is<br>stopped. Bushing the button will change the<br>instrument state.                                                                                                    |
| Trigger                                      | <b>Trigger Button</b> – Use this button to send an internal software trigger to the instrument. Independently from the setting this trigger is always received.                                                                                                    |
| 1     2       Bit     C2       CH 2     CH 2 | <b>Output Channels Buttons</b> - Press CH1, CH2,<br>CHN, to change the Output channel page.<br>If you press again the selected Channel, you<br>can turn OFF/ON . When a channel is OFF, it<br>is mechanically disconnected from the<br>output.                                                                                                    |
| Copy CH1                                     | <b>Copy Ch1</b> (Ch N) <b>Button</b> –This button copies<br>all the channel settings to the other<br>channels. When you press the button a<br>dialogue window appears to Confirm or<br>Cancel the operation.<br>As example on four channel models, you can<br>copy the channel 1 into channel 2,3,4 or the<br>channel 2 into channel 1,3,4 depending on<br>the current selected one.<br>Note: this button is in the More menu on<br>four/eight channel model. |
| Settings                                     | Settings Button – Use this button to open<br>the output channel Settings and device<br>Settings. (For more information, please refer<br>to the relative section).                                                                                                    |

| Import   | Import Button – Use this button to open the<br>page where you can import a waveform from<br>a file and use it as Carrier Waveform,<br>Modulation Law or Sweep Profile. (For more<br>information, please refer to the relative<br>section).<br>Note: this button is in the More menu on the<br>four/eight channel model. |
|----------|----------------------------------------------------------------------------------------------------|
| Details  | <b>Details Button</b> – Use this button to open a<br>page that summarize all channel settings.<br>Note: this button is in the More menu on the<br>eight channel model.<br>Note: this button is in the More menu on the<br>four/eight channel model.                                                                     |
| Default  | <b>Default</b> – Use this button to restore the<br>default value of all parameters of the<br>instrument.<br>Note: this button is in the More menu on the<br>four/eight channel model.                                                                                                    |
| Keyboard | Numeric Keyboard Button – Use this button<br>to enable or disable the virtual numeric<br>keyboard.<br>Note: this button is in the More menu on the<br>four/eight channel model.                                                                                                    |
| More     | <b>More Button</b> – Use this button to have<br>access to other instrument features. These<br>buttons are explained in the following table.                                                                                                    |

| More Button Menu Items | Description                                                                                                    |
|------------------------|----------------------------------------------------------------------------------------------------|
|                        | <b>Exit Button</b> – Press this button to close the application.                                                                                                    |
|                        | <b>Change Application</b> – Use this button to switch from AFG to TrueARB application.                                                                                                    |
| Minimize               | Minimize Button – press this button to<br>minimize the application screen; in this way<br>you can access to Windows OS.                                                                                                   |
| Load<br>Settings       | Load Setting Button – Use this button to<br>load user instrument settings from a file<br>(called Memory). (For more information,<br>please refer to the relative section).                                                |
| Save<br>Settings       | Save Setting Button – Use this button to<br>store the instrument settings to a file (called<br>Memory). (For more information, please<br>refer to the relative section).                                                  |
| Coupling               | <b>Coupling Button</b> – Use this button to open<br>the channel Coupling page.<br>(For more information, please refer to the<br>relative section).                                                                        |
| Windows<br>Keyboard    | Windows Keyboard Button – Use this button<br>to Enable or Disable the alphanumeric<br>keyboard.                                                                                                    |
| Remote Control         | <b>Remote Control Button</b> – Use this button to<br>open the SCPI server page. In that page you<br>can enable or disable the SCPI server and see<br>the sequence of commands sent to the<br>instrument and its response. |
|                        | <b>Beep Button</b> – Use this button to enable or disable the beep audio signal when the user touches a button.                                                                                                    |
| About                  | <b>About Button</b> – Use this button to check the credits, the software, the firmware release number and the instrument serial number.                                                                                   |
| Help<br>?              | Help Button – Use this button to open the User Manual.                                                                                                    |

# Input / Output Channel

The T3AWG-3K has 2/4/8independent analog channels. Each channel is a single-ended output and it is provided on a BNC connector located on the front instrument panel (CH1 OUTOUT and CHN OUTPUT). The Marker Out is a digital output signal provided on a BNC connector located on the front instrument panel (MARKER OUT N).

It is available one marker out BNC for each couple of channels on the front panel.

Depending on the instrument model, it is possible to choose in the software the channel it is related to (CH1/CH2), (CH3/CH4), (CH5/CH6), (CH7/CH8).

The Trigger In is an input signal provided on a BNC connector located on the front instrument panel (TRIGGER IN).

The External Modulation Input is an input signal provided on a SMA connector located on the rear instrument panel (Ext. Mod. In).

The Trigger In and the External Modulation Input signals are common input sources for both the instrument channels.

# **Analog Output Channel**

The term Output Channel, as used in this user manual, refers to the analog signal provided on the BNC output connector located on the front instrument panel.

For some parameters the Simple AFG application supports different input formats. For example it is possible to specify the frequency of a waveform or alternatively it is possible to specify the corresponding time period. It is possible to switch between two different parameter formats by just touching the parameter label.

Note that the input format is the same for all channels, so if the High/ Low Level format is selected for the channel 1, the channel 2,.... the channel N, will use that format as well.

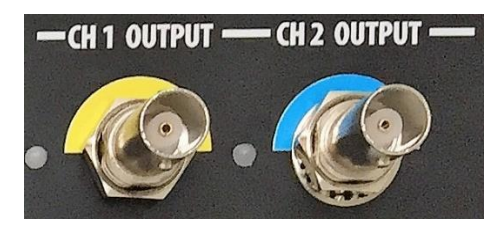

### **Main Channel Vertical Parameters**

The Simple AFG application provides the control of the vertical (voltage) parameters of the Output channel in the format **Amplitude[Vpp] / Offset[V]** or in the format **Voltage High[V] / Voltage Low[V]**. By touching the labels, you can switch between the two formats.

The output signal levels displayed by the Simple AFG UI text are calculated for the specified source and load impedances that by default are 50 Ohm. To change the expected load and source impedance please refer to the Channel Settings.

### Amplitude

It defines the difference between the maximum value and the minimum value of the waveform expressed in Volts except for functions non-symmetrical with respect to 0 V, such as Sinc and Gaussian, where the amplitude may have a different meaning depending on the waveform type.

The amplitude can be represented in three different formats that can be selected by opening the menu beside the amplitude label:

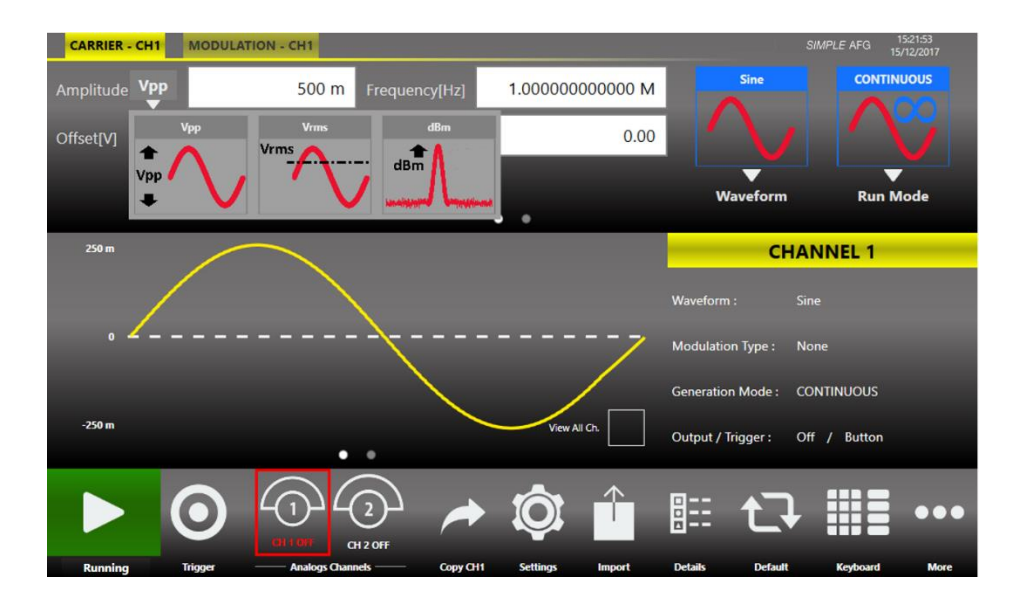

- Vpp (Peak to Peak Voltage): it is the difference between the highest and lowest level of the waveform.
- Vrms (Root Mean Square Voltage): it is the rms value of the waveform.
- **dBm:** it is the power transferred to the load expressed in dBmW (this representation is available only for sine wave). Its value takes in account the Load set in Channel Settings.

*Note:* The Vrms and the dBm set in the textbox are referred only to the waveforms amplitude. They don't take into consideration the Offset of the waveform.

### Offset[V]

It defines the voltage of (Vmax+Vmin)/2 expressed in Volts where Vmax is the maximum level of the waveform and Vmin is the minimum level of the waveform

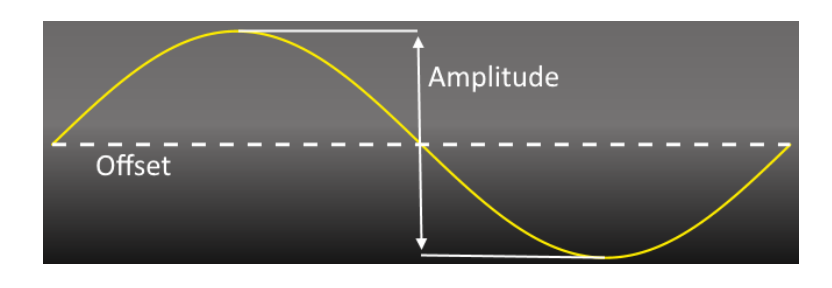

### High Level [V]

It defines the maximum level of the waveform expressed in Volts

### Low Level [V]

It defines the minimum level of the waveform expressed in Volts

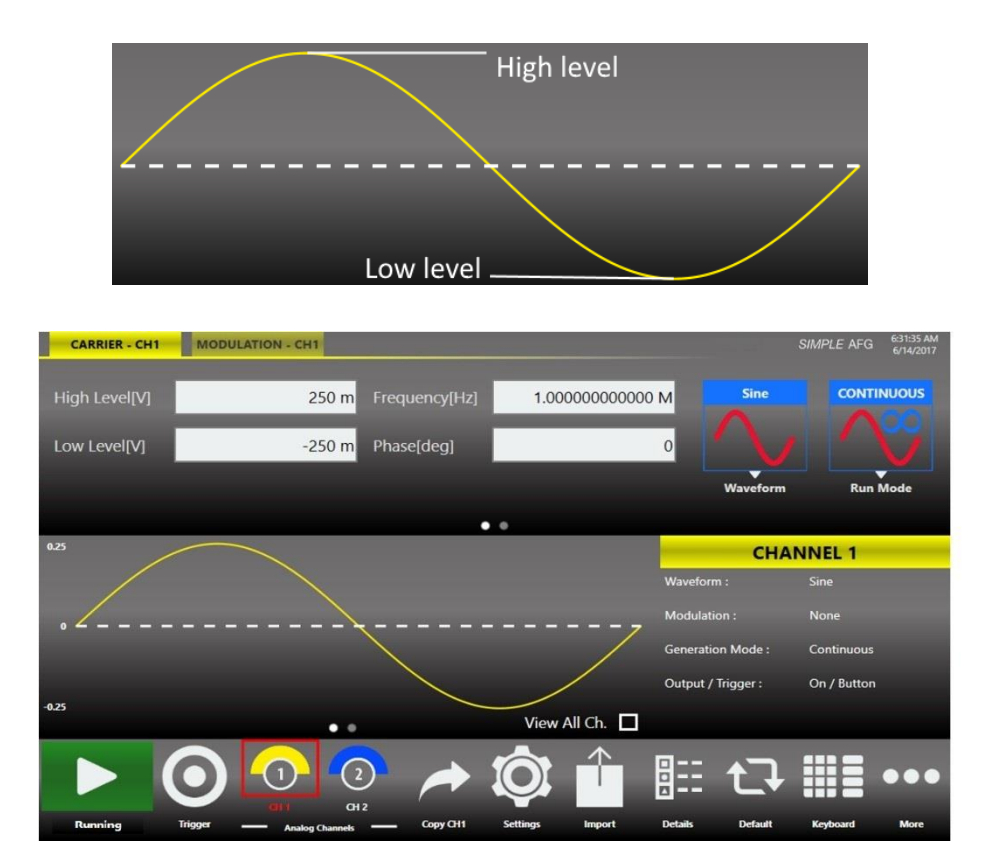

These parameters are available for all function excepts the DC level that is identified only by the Offset parameter.

### Main Channels Horizontal parameter

The horizontal parameters control the frequency, the phase and the shape of the waveform. The set of available parameters depends on the selected waveform.

### Frequency [Hz] / Period [s]

This parameter defines the frequency or the period of the generated waveform. This parameter is available for all the functions except DC Level and Noise.

In sweep run mode it is replaced by the Phase[deg] or Start Freq./Stop Freq.[Hz] parameters .

Touching the parameter label the format switches between Frequency and Period.

### Phase [deg] / Delay [s]

It controls the initial phase of the waveform. This control is available for all function except DC Level and Noise. For all waveforms it is displayed as "Phase" except for the Pulse function that it is displayed as Delay [s].

### Symmetry [%]

This parameter is defined only for the Ramp function. It represents the percentage of the cycle in which the ramp function is rising.

### Width [s] / Duty Cycle [%]

It defines the duration of the High-level part of the Pulse function. The width is defined as Full Width at Half Maximum (FWHM) that means the time from the medium of the leading edge to the medium of the trailing edge. The duty cycle is the percentage value of the width compared to the period. Touching the label, you can change the format between the Width (absolute) and Duty Cycle.

### Leading – Trailing Edge [s]

In the Pulse function, it defines the transition time between Low level and High level for the Leading Edge and between High level and Low level for the Trailing Edge.

*Note:* the values refer to the rise and fall time between the 10% and the 90% of the pulse amplitude. The 0% to 100% transitions will be longer than the set values anyway the graph represents the entered value as the 0% to 100% transition time.

*Note:* Using the Pulse Waveform the following constraints must be met:

- Leading Edge + Trailing Edge < Period
- Width < Period

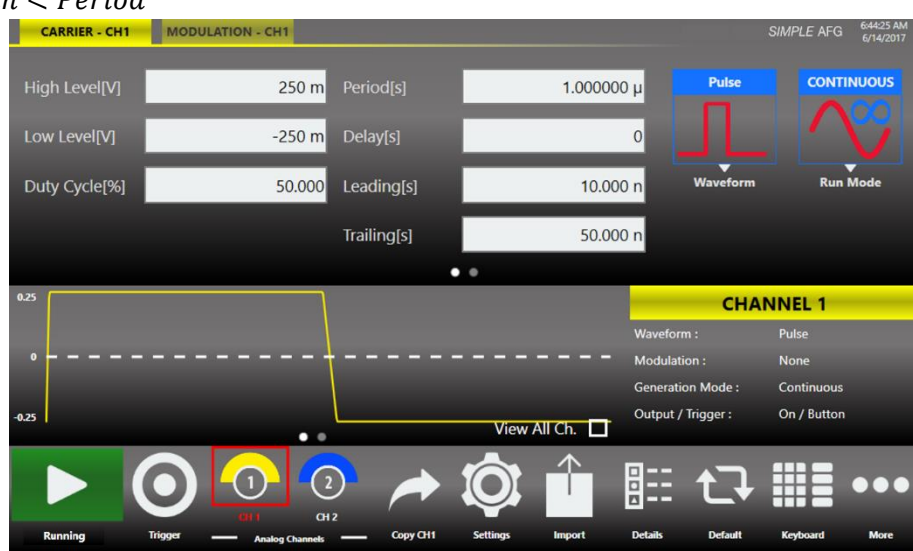

## **Auxiliary Channels**

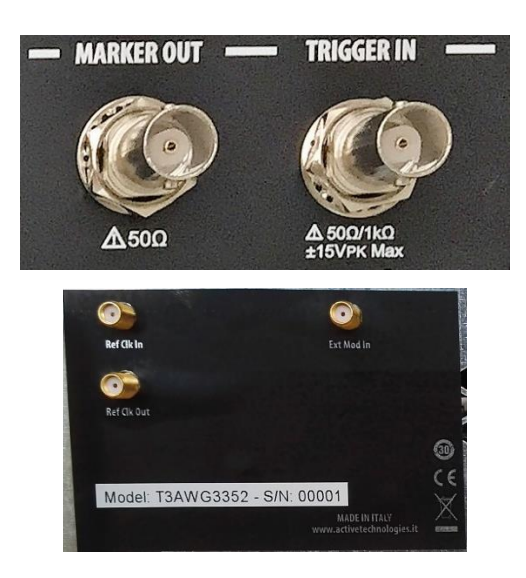

#### **Marker Out**

The Marker Out generates a digital pulse synchronous with the waveform or with the modulating function depending on the Run Mode. To set the Marker Out parameters refer to the Channel Settings.

| Marker Out Specification         | Value                                         |
|----------------------------------|-----------------------------------------------|
| Connector                        | 1 BNC per pair of channels on the Front Panel |
| Output impedance                 | 50 Ω                                          |
| Output level (into 50 $\Omega$ ) | 1 V to 2.5 V                                  |

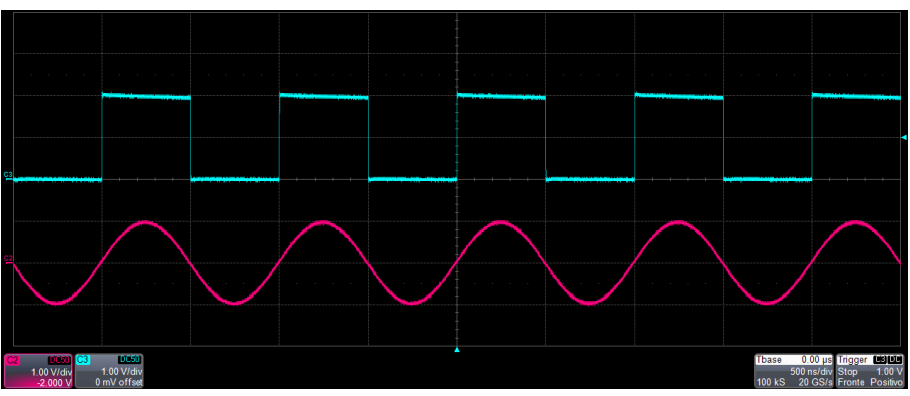

Marker out (blue, top) synchronous with the analog signal (red, bottom)

### Trigger In

The TRIGGER IN (TRG. IN connector on the front panel) allows to control the signal generation when a channel is in Burst Run Mode or in Sweep Run Mode. Refer to the chapters about the Device Settings to know how to define the trigger parameters or the Run Mode. In Continuous and Modulation Run Modes the Trigger In doesn't have any effects.

| <b>Trigger In Specification</b> | Value                             |
|---------------------------------|-----------------------------------|
| Connector                       | 1 BNC on the Front Panel          |
| Input impedance                 | 1 k $\Omega$ or 50 Ohm selectable |
| Slope/Polarity                  | Positive or negative selectable   |

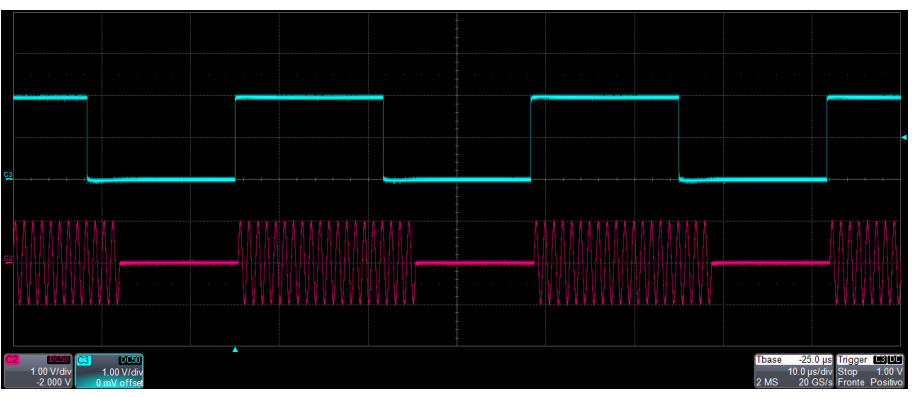

Trigger In signal (blue, top) that starts a burst of sine waveform (red, bottom)

### **Reference Clock Input**

When the "Clock Source" is set on "External" in the "Device Settings" page, the internal clock synthesizer uses the signal from "Reference Clock Input" SMA connector to generate the DAC sampling clock signal.

| Reference Clock Input | Value                   |
|-----------------------|-------------------------|
| Connector type        | 1 SMA on the Rear Panel |
| Input impedance       | 50 Ohm, AC coupled      |
| Input Frequency range | 5 MHz to 100 MHz        |

#### **External Modulation Input**

The T3AWG-3K can accept the modulating signal from an external source, through the External Modulation Input SMA connectors located on the Rear Panel.

| External Modulating Input | Description                          |
|---------------------------|--------------------------------------|
| Connector Type            | 1 SMA on Rear Panel for all channels |
| Input Impedance           | 10 kOhm                              |
| Input Voltage Range       | ±0.5 V for all modulations           |

### **Reference Clock Output**

This connector outputs the internal 10Mhz reference clock used to synthesize the DAC sampling clock. If the clock source is internal it produces a signal at 10 MHz, if the source is external it is disabled. The connector type is a SMA.

| Reference Clock Input | Value                     |
|-----------------------|---------------------------|
| Connector             | SMA on the Rear Panel     |
| Number of connectors  | one for all analog output |
| Output impedance      | 50 Ohm, AC coupled        |

# **Predefined Waveforms**

The Simple AFG application provides 13 predefined functions each of them described by its own set of parameters. It is also available the **Arbitrary** waveform that allow to load a waveform from a file or from remote.

Touching the "Waveform" button on the "Carrier" a dropdown menu opens where it is possible to select a waveform to use as carrier.

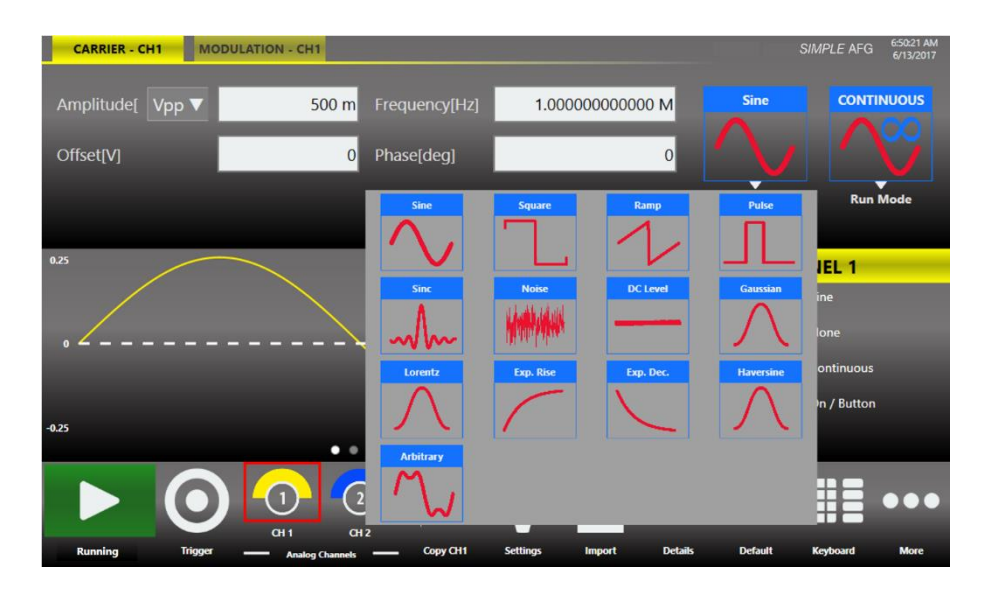

### List and parameters of predefined waveforms

The following table shows the available waveforms, the parameters that you can change for each one and the possible combination of run mode and waveforms. The Continuous Run Mode has been omitted from the table because it is available for all waveforms.

| Waveform         | Frequency Range                                                                                                    | Parameters                                          | AM,<br>FM,<br>PM,<br>PSK,<br>FSK | PWM | Sweep | Burst |
|------------------|----------------------------------------------------------------------------------------------------|-----------------------------------------------------|----------------------------------|-----|-------|-------|
| Sine             | <b>T3AWG3352:</b><br>1 uHz $\div$ 70 MHz $\le$ 12 Vpp<br>70 MHz $\div$ 120 MHz $\le$ 9<br>Vpp<br>120 MHz $\div$ 180 MHz $\le$ 6<br>Vpp<br>120 MHz $\div$ 350 MHz $\le$ 3<br>Vpp<br><b>T3AWG3252:</b><br>1 uHz $\div$ 70 MHz $\le$ 12 Vpp<br>70 MHz $\div$ 120 MHz $\le$ 9<br>Vpp<br>120 MHz $\div$ 180 MHz $\le$ 6<br>Vpp<br>120 MHz $\div$ 250 MHz $\le$ 3<br>Vpp<br><b>T3AWG3354/3358:</b><br>1 uHz $\div$ 70 MHz $\le$ 12 Vpp<br>70 MHz $\div$ 120 MHz $\le$ 9<br>Vpp<br>120 MHz $\div$ 180 MHz $\le$ 6<br>Vpp<br>120 MHz $\div$ 180 MHz $\le$ 6<br>Vpp<br>120 MHz $\div$ 180 MHz $\le$ 2.5<br>Vpp<br><b>T3AWG3254/3258:</b><br>1 uHz $\div$ 70 MHz $\le$ 12 Vpp<br>70 MHz $\div$ 120 MHz $\le$ 2.5<br>Vpp<br>120 MHz $\div$ 180 MHz $\le$ 9<br>Vpp<br>120 MHz $\div$ 180 MHz $\le$ 9<br>Vpp<br>120 MHz $\div$ 180 MHz $\le$ 9<br>Vpp<br>120 MHz $\div$ 120 MHz $\le$ 12 Vpp<br>70 MHz $\div$ 250 MHz $\le$ 2.5<br>Vpp | Amplitude, Offset,<br>Frequency, Phase              | V                                |     | V     | V     |
| Square<br>Square | T3AWG335X:         1 uHz+40 Mhz $\leq$ 12Vpp         40 Mhz+80 Mhz $\leq$ 10Vpp         80 Mhz+150 Mhz $\leq$ 7Vpp         T3AWG325X:         1 uHz+40 Mhz $\leq$ 12Vpp         40 Mhz+80 Mhz $\leq$ 10Vpp         80 Mhz+120 Mhz $\leq$ 7Vpp                                                                                                    | Amplitude, Offset,<br>Frequency, Phase              | ٧                                |     | ٧     | ٧     |
| Ramp             | <b>T3AWG335X</b> :<br>1 uHz÷15 Mhz<br><b>T3AWG325X</b> :<br>1 uHz÷10 Mhz                                                                                                    | Amplitude, Offset,<br>Frequency, Phase,<br>Symmetry | ٧                                |     | ٧     | ٧     |

| Waveform             | Frequency Range                                                                                                    | Parameters                                                                                                    | AM,<br>FM,<br>PM,<br>PSK,<br>FSK | PWM | Sweep | Burst |
|----------------------|----------------------------------------------------------------------------------------------------|----------------------------------------------------------------------------------------------------|----------------------------------|-----|-------|-------|
| Pulse                | T3AWG335X: $1 \text{ uHz}$ ÷5 Mhz ≤ 12Vpp $5 \text{ Mhz}$ ÷60 Mhz ≤ 10Vpp $60 \text{ Mhz}$ ÷150 Mhz ≤ 7VppT3AWG325X: $1 \text{ uHz}$ ÷5 Mhz ≤ 12Vpp $5 \text{ Mhz}$ ÷60 Mhz ≤ 10Vpp $60 \text{ Mhz}$ ÷120 Mhz ≤ 7Vpp                                                                                                    | Amplitude, Offset,<br>Frequency, Phase, Duty<br>Cycle, Leading Edge, Trailing<br>Edge                                                                                                    |                                  | ٧   |       | ٧     |
| Double<br>Pulse      | <b>T3AWG335X:</b> 1 uHz $\div$ 5 Mhz $\leq$ 12Vpp         5 Mhz $\div$ 60 Mhz $\leq$ 10Vpp         60 Mhz $\div$ 150 Mhz $\leq$ 7         Vpp <b>T3AWG325X:</b> 1 uHz $\div$ 5 Mhz $\leq$ 12Vpp         5 Mhz $\div$ 60 Mhz $\leq$ 10Vpp         60 Mhz $\div$ 120 Mhz $\leq$ 7 Vpp         Where         Vpp= Vpp1 + Vpp2 | Common:<br>Offset,Frequency,Phase.<br>Pulse 1 / Pulse 2:<br>Amplitude1/2,<br>Offset1/2,Leading<br>Edge1/2,Trailing<br>Edge1/2,Width1/2,Delay1/2<br>Note: Delay2 is a delta<br>delay relative to the end of<br>the first pulse |                                  |     |       | V     |
| Sinc                 | T3AWG335X:<br>1 uHz÷15 Mhz<br>T3AWG325X:<br>1 uHz÷10 Mhz                                                                                                    | Amplitude, Offset,<br>Frequency, Phase                                                                                                    | ٧                                |     | ٧     | ٧     |
| Noise<br>Noise       |                                                                                                    | Amplitude, Offset                                                                                                    |                                  |     |       | ٧     |
| DC Level DC Level    |                                                                                                    | Offset                                                                                                    |                                  |     |       |       |
| Gaussian<br>Gaussian | T3AWG335X:<br>1 uHz÷30 Mhz<br>T3AWG325X:<br>1 uHz÷20 Mhz                                                                                                    | Amplitude, Offset,<br>Frequency, Phase                                                                                                    | ٧                                |     | ٧     | ٧     |

| Waveform                             | Frequency Range                                                         | Parameters                             | AM,<br>FM,<br>PM,<br>PSK,<br>FSK | PWM | Sweep | Burst |
|--------------------------------------|-------------------------------------------------------------------------|----------------------------------------|----------------------------------|-----|-------|-------|
| Lorentz<br>Lorentz                   | <b>T3AWG335X</b> :<br>1 uHz÷30 Mhz<br><b>T3AWG325X:</b><br>1 uHz÷20 Mhz | Amplitude, Offset,<br>Frequency, Phase | ٧                                |     | ٧     | V     |
| Exponential<br>Rise<br>Exp. Rise     | <b>T3AWG335X:</b><br>1 uHz÷15 Mhz<br><b>T3AWG325X:</b><br>1 uHz÷10 Mhz  | Amplitude, Offset,<br>Frequency, Phase | ٧                                |     | ٧     | V     |
| Exponential<br>Decrease<br>Exp. Dec. | <b>T3AWG335X:</b><br>1 uHz÷15 Mhz<br><b>T3AWG325X:</b><br>1 uHz÷10 Mhz  | Amplitude, Offset,<br>Frequency, Phase | ٧                                |     | ٧     | V     |
| Haversine<br>Haversine               | <b>T3AWG335X:</b><br>1 uHz÷30 Mhz<br><b>T3AWG325X:</b><br>1 uHz÷20 Mhz  | Amplitude, Offset,<br>Frequency, Phase | V                                |     | ٧     | ٧     |
| Arbitrary<br>Arbitrary               | T3AWG335X:<br>1 uHz÷200 MHz<br>T3AWG325X:<br>1 uHz÷140 MHz              | Amplitude, Offset,<br>Frequency, Phase | ٧                                |     | ٧     | ٧     |

You can assign the **"Arbitrary**" waveform using the **"Import**" button of the command bar. For more information refer to the "Import from File" section. By default, the "Arbitrary" waveform is a cosine function.

*Note:* When Arbitrary waveform is selected the amplitude and offset of the original waveform are lost because the waveform in normalized. Anyway the amplitude and offset of the normalized waveform can be modified as for any predefined waveforms.

*Note:* In Stopped State the instrument stops at the Common Mode Voltage (Vocm) of the selected channel for all the waveforms except for:

- Pulse Waveform Stopped State: Low Level[V] if the polarity is positive or High Level[V] if the polarity is negative.
- Double Pulse Waveform The stopped state is the Offset[V] parameter.

# **Run Mode**

On the Carrier tab pressing the "Run Mode" button a menu opens showing all possible choices for the Run Mode. If "Modulation", "Sweep" or "Burst" is selected the software moves directly on the secondary tab that takes the name of the selected Run Mode.

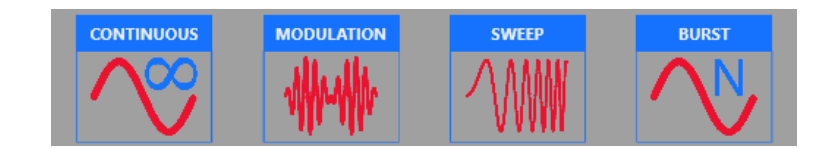

# Continuous

In the Continuous mode when the Run/Stop button is pressed the waveform is reproduced continuously until the Run/Stop button is pressed again or Waveform / Run Mode is changed.

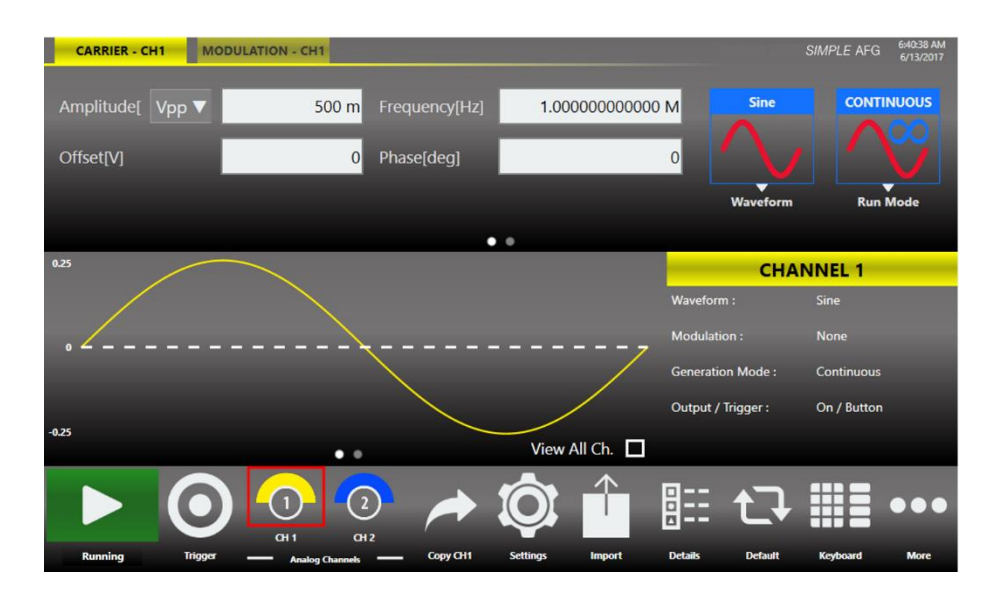

### Marker Out behaviour in Continuous Run Mode

In Continuous mode, the **Marker Out** generate a pulse with a duty cycle of 50% at the beginning of each period. The Marker have the same frequency of the carrier waveform until it is below 75 MHz. Over 75Mhz the Marker Out frequency is divided by 2 from 75Mhz up to 150Mhz, by 4 from 150Mhz up to 300Mhz and by 8 from 300Mhz up to 350Mhz.

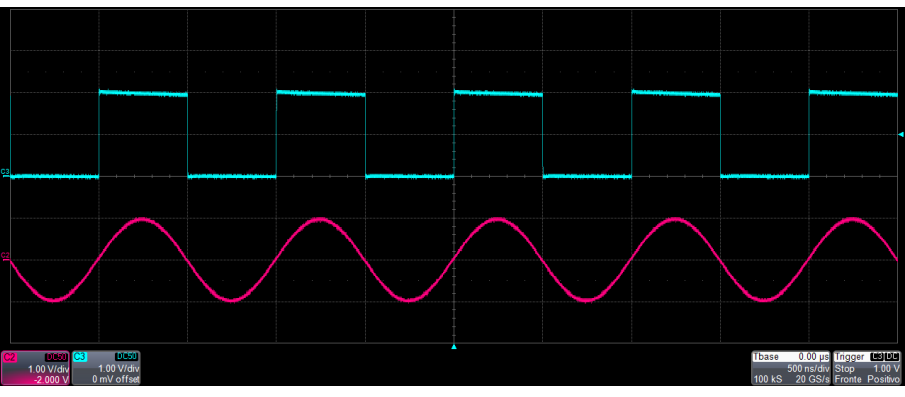

Marker out (blue, top) synchronous with the analog signal (red, bottom)

# **Modulation**

In this Run Mode, it is possible to modulate a carrier waveform with a modulation law that can be another waveform or an external signal. All waveforms except Noise and DC level support the Modulation Run Mode.

Touching the "Type" button the modulation type menu opens as shown in the picture below.

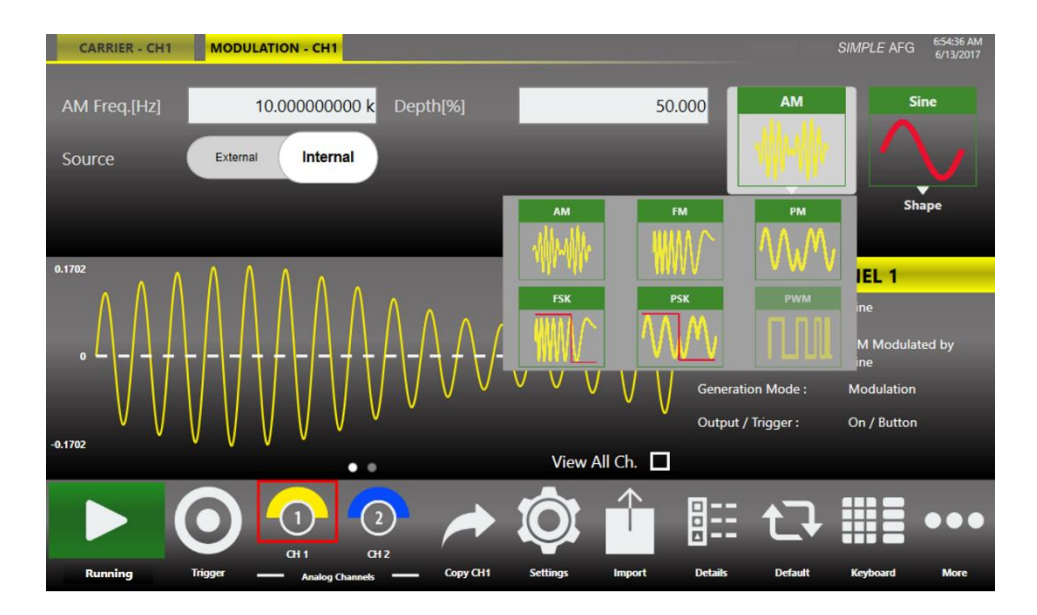

The modulation types are:

- Amplitude Modulation (AM)
- Frequency Modulation (FM)
- Phase Modulation (PM)
- Frequency Shift Keying (FSK)
- Phase Shift Keying (PSK)
- Pulse Width Modulation (PWM)

The PWM modulation is the only modulation supported by the Pulse waveform. The types of modulation are explained in detail in the following sections of this chapter.

Touching the "Shape" button the modulation type menu opens. The possibility to choose the shape is only available for AM, FM, PM and PWM modulations.

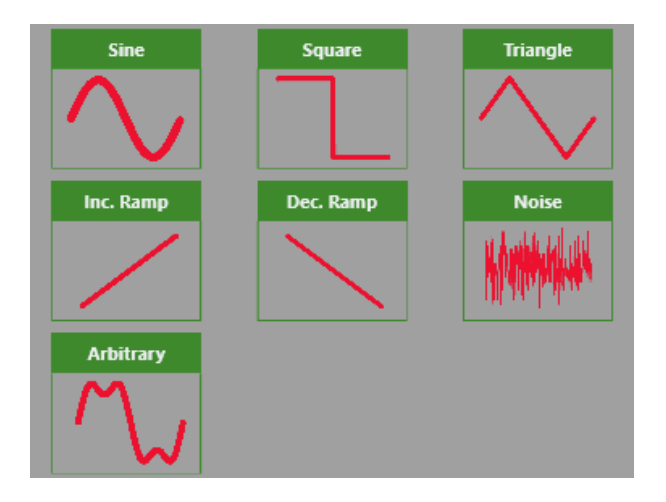

The modulation Shapes (when available) can be:

- Sine
- Square
- Triangle
- Increase Ramp
- Decrease Ramp
- Noise
- **Arbitrary:** it allows to load a Modulating Waveform from file. For the file specification please refer to the "Import from File" section. By default, the "Arbitrary" waveform is a cosine function.

#### Marker Out behaviour in Modulation Run Mode

If the modulating source is **Internal**, the **Marker Out** generates a square wave synchronous with the modulating waveform. The leading edge of this pulse is positioned at the beginning of the modulating waveform.

If the modulating source is **External**, the **Marker Out** is disabled.

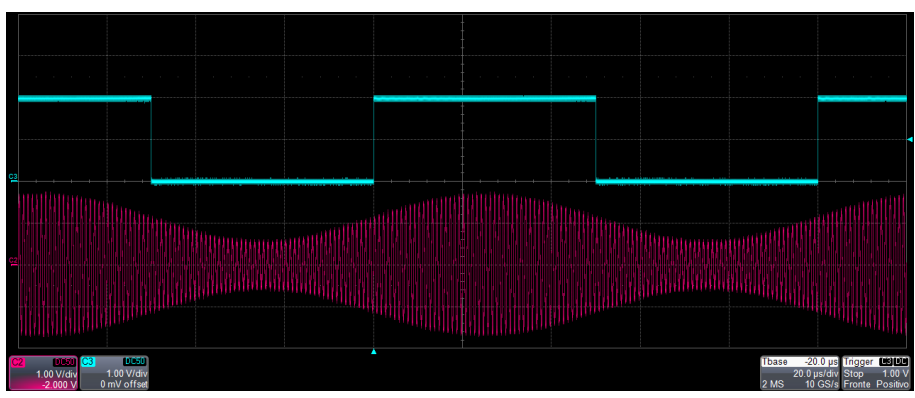

Marker out (blue, top) synchronous with the modulating waveform of the AM (red, bottom)

#### **Modulation General Parameter**

- Frequency [Hz]: it defines the modulating frequency. It can vary between 500 uHz and 50 MHz.
- Source: the source can be Internal or External. If Internal is selected it is possible to select a Shape. If External is selected the instrument accepts a modulating signal from the Ext. Mod. SMA connector.

### Modulation Types and associated parameters

- Amplitude Modulation (AM): the amplitude of the carrier waveform is modulated following the modulating shape. It is available for all functions except for the Pulse.
   The parameter Depth [%] controls the modulation depth between 0% and 120%.
- Frequency Modulation (FM): the frequency of the carrier waveform is modulated following the modulating shape, it is available for all functions except for the Pulse.
   The parameter Deviation [Hz] defines the deviation of frequency with respect to the carrier frequency. The Deviation is between 0 Hz and the maximum frequency that satisfies the following 2 relationships:
  - Carrier Frequency Deviation > 0 Hz
  - Carrier Frequency + Deviation ≤ Maximum Frequency
     Where the Maximum Frequency depends on the selected carrier. To know the maximum allowed frequency for each function, please refer to the Predefined Waveforms chapter.
     For example, for a sine function at 200 MHz the Deviation must be below 200 Mhz.
- Phase Modulation (PM): the phase of the carrier waveform is modulated following the modulating shape. It is available for all functions except for the Pulse.
   The parameter Deviation [deg] set the maximum phase deviation of the carrier waveform. It can vary in the range 0 to 360 degrees.
- Frequency Shift Keying (FSK): this modulation is a 2 level FSK. The carrier frequency switches between the initial carrier frequency and the initial carrier frequency + Hop Frequency [Hz]. It is available for all functions except for the Pulse.

Note that the Hop Frequency can be negative and it must satisfy the following conditions:

- *Carrier Frequency* Hop Frequency > 0 *Hz*
- Carrier Frequency + Hop Frequency ≤ Maximum Frequency
   Where the Maximum Frequency depends on the selected carrier. To know the maximum allowed frequency for each function, please refer to the Predefined Waveforms chapter.
- Phase Shift Keying (PSK): this type of modulation is a 2 level PSK. The carrier phase is shifted by the value of Hop Phase [deg]. It is available for all functions except for the Pulse. The hop phase is between 0 and 360 deg.
- Pulse Width Modulation (PWM): this modulation is available only for the Pulse waveform. It modulates the width of the Pulse of the quantity defined in the **Deviation [%]** parameter that defines the maximum increase and decrease of the Duty Cycle percentage. The deviation has to meet the following conditions:
  - deviation [%]  $\leq$  duty cycle [%]  $-\frac{\text{Leading Edge[s]}}{0.8} * \frac{100[\%]}{\text{Period [s]}} \varepsilon$
  - deviation [%]  $\leq 100[\%] duty \ cycle \ [\%] \frac{Trailing \ Edge[s]}{0.8} * \frac{100[\%]}{Period \ [s]} \varepsilon$

Where  $\varepsilon$  is a small margin to avoid that the duty cycle reaches the 0 % or the 100 % and the factor "0.8" take in account that the edges are defined as 10-90%.

## Sweep

The Sweep mode varies the waveform frequency following a law that can be **Linear, Logarithm, Upstair** or **User Defined.** The **User Defined** selection gives the possibility to load the sweep profile from a file. The Sweep is available for all function except for Pulse, Noise and DC level.

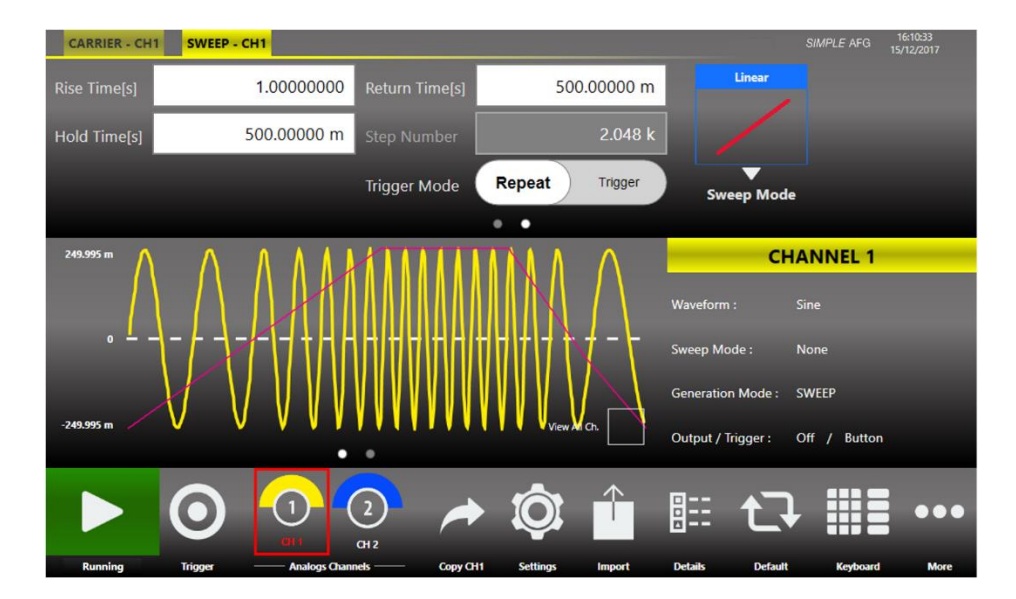

### Marker Out behaviour in Sweep Run Mode

In this Run Mode the **Marker Out** generates a square wave with the rising edge placed at the beginning of each sweep.

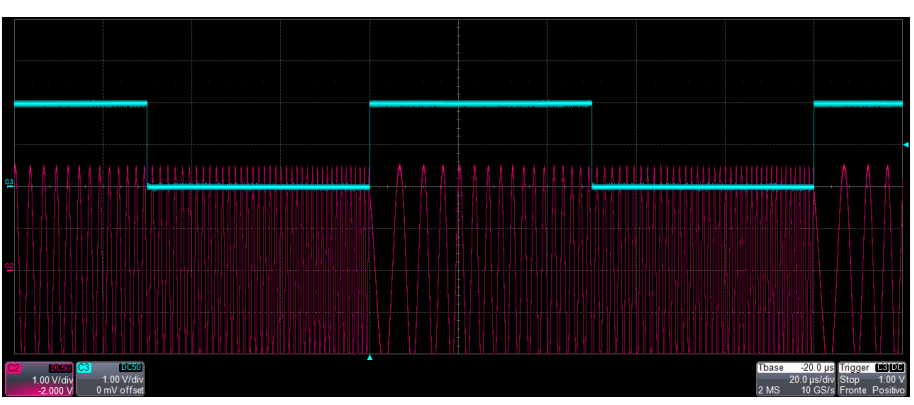

Marker out (blue, top) synchronous with the sweep (red, bottom)

#### **Sweep Mode**

Touching the Sweep Mode button a menu opens that gives the possibility to choose a sweep profile among the following:

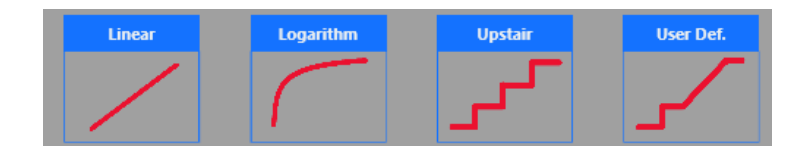

- Linear: the frequency increases and decreases linearly.
- Logarithm: the frequency increases and decreases following a logarithmic function.
- Upstair: the frequency varies step by step. The number of steps is selectable through the **Step** Number parameter.
- User Defined: allows to load a sweep profile from a file. For the file specification please refer to the "Import from File" section. By default, the "Arbitrary" waveform is a cosine function.
   Note: the time to execute the sweep is the sum of Sweep Time, Hold and Return. When the User Defined mode is selected these 3 parameters are not meaningful.

#### **Parameters**

- **Rise Time [s]:** it controls the time to increase the frequency from the Start Frequency up to the Stop Frequency.
- Hold [s]: it is the time that the frequency keeps the Stop Frequency.
- **Return [s]:** it controls the time to decrease the frequency from the Stop Frequency back to the Start Frequency.

*Note:* the time parameters must meet the following conditions:

*Rise Time* + *Hold* + *Return*  $\leq$  2000 *s* 

- Step Number: it selects the number of frequency steps of the Upstair Sweep mode.
- Start Frequency [Hz]: it selects the initial sweep frequency.
- Stop Frequency [Hz]: it selects the final sweep frequency.

Note: The Start Frequency [Hz] and the Stop Frequency [Hz] are defined in the Carrier tab.

#### **Sweep Trigger Mode**

- **Repeat:** the instrument starts when the Run/Stop button is pressed and repeats the sweep continuously.
- **Trigger:** When the Run/Stop button is pressed the instrument waits for a Trigger signal. When the trigger is detected it generates the sweep profile then stops waiting for a new Trigger. During the wait for a Trigger the instruments generates the waveform with its frequency equal to the start frequency.

### **Burst**

In Burst mode a waveform is repeated a predefined number of times or until the Trigger signal is at High Level depending on the selected Burst Type. This Run Mode is available for all waveforms except the DC level.

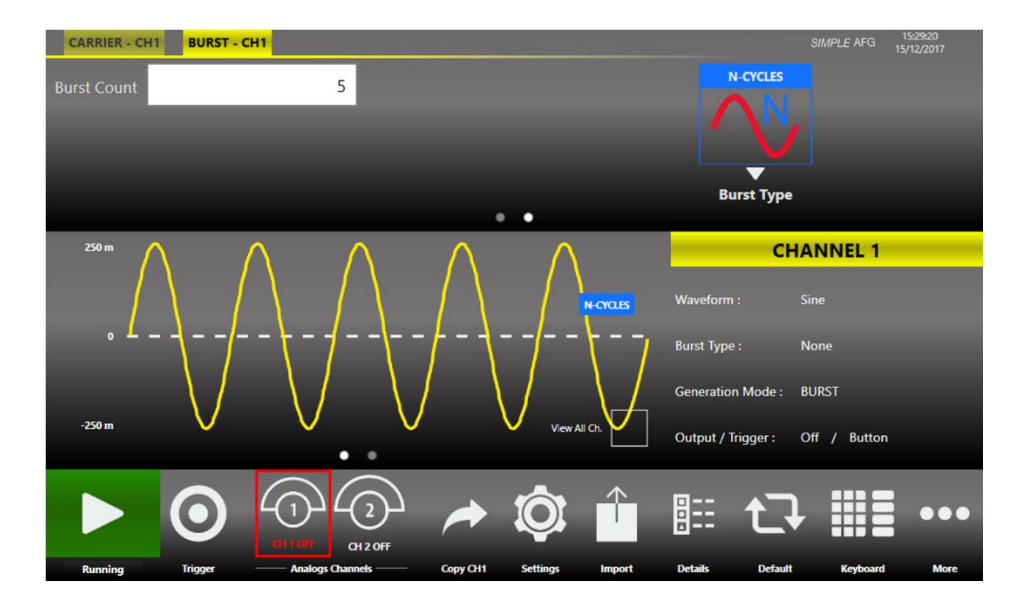

### Marker Out behaviour in Burst Run Mode

In this Run Mode, the **Marker Out** generates a pulse with a duration equal to the duration of the burst sequence or to the gate time duration (time when the Trigger signal is at High level).

#### **Burst Mode**

The burst mode allows to define the behaviour of the instrument after the Trigger reception. Touching the "Mode" button the following menu opens and it is possible to select the burst type.

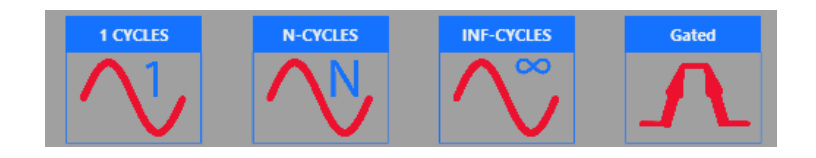

- **1 Cycles:** the instrument waits for a Trigger. When the trigger is detected it generates one time the carrier waveform then it stops and waits for the next Trigger.
- **N-Cycles:** the instrument waits for a Trigger. When the trigger is detected it generates N times the carrier waveform then it stops and waits for the next Trigger. The number of N cycles to generate is defined by the **Number of Cycles** parameter.
- **Inf-Cycles:** this mode is similar to the previous one, but after the Trigger the generation starts until the Run/Stop Button is pressed.
- **Gated:** the waveform is generated only when the Trigger is "true". When the trigger returns to "false" the instrument terminates the current burst sequence then it returns waiting for the next trigger.

*Note:* If you select the Noise as carrier for the Burst mode, the frequency/period associated to the Noise is the last used one. It doesn't affect the generated noise, but affects the duration of the burst.

*Note:* when the instrument is waiting for the first Trigger the Output voltage level keeps the Offset voltage but during the wait state after the first execution the Output voltage level keep the last sample of the carrier waveform.

In the following picture, you can see the gated mode operation. From top to bottom there are:

- C3 (blue trace) is the Trigger signal source from the external Trigger In connector.
- C2 (red trace) is the generated signal.
- C1 (yellow trace)
- is the marker out.

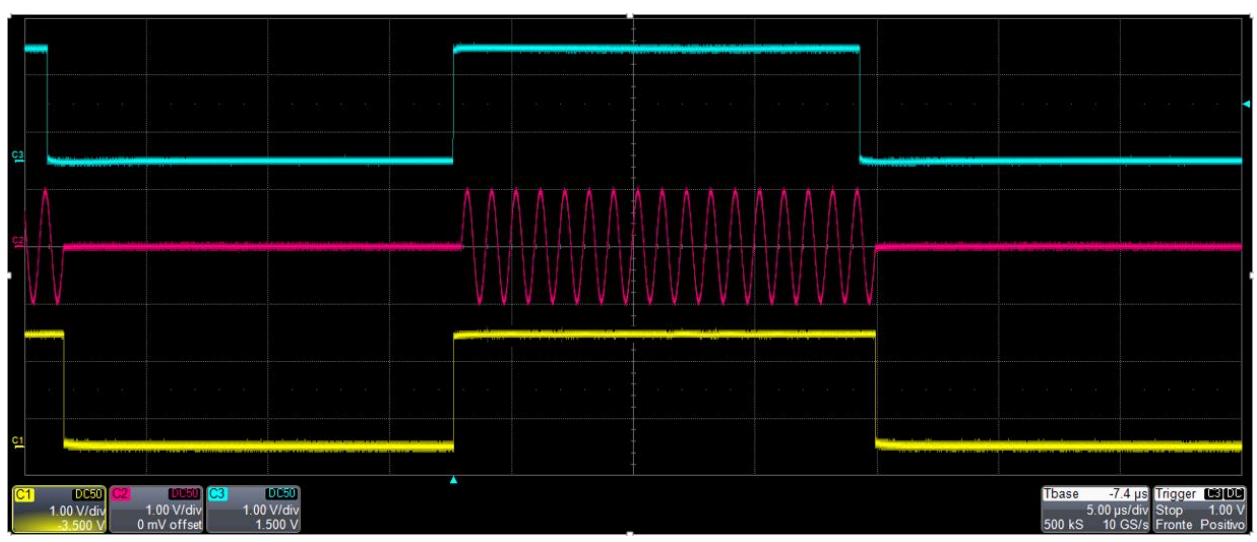

Burst Gated with Trigger from external

# **Main Command Button Description**

# **Save Settings**

Save Settings

The button "Save Settings" in the "More" menu allows to save the current instrument settings called "*memory*". In the relative dialogue box, you can save a new *memory* entry or overwrite an existing one. If you try to overwrite an existing *memory* entry, a dialogue box appears to ask confirmation. The file extension for the *memory* file is ".afs".

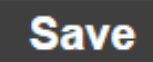

In the bottom textbox you can type a new name then pressing the "Save" button the *memory* will be saved.

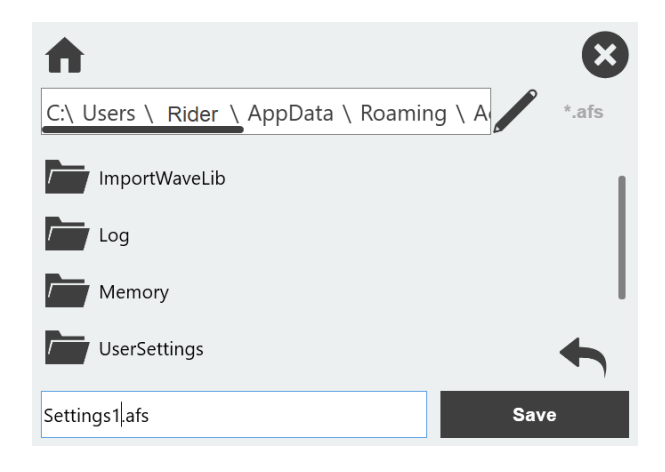

In this page it is possible to choose to destination folder to save the current settings. The "pencil"

activates the textbox to specify a path. The "house button" on the top left sets the path to

home path and the "left arrow" restores the path to the previous one.

**Note:** Some file names are reserved for the "Memory State" accessible by Remote Commands. The reserved names are: Memory0.afs, Memory1.afs, ..., Memory4.afs,... It is possible to use that names but they will be deleted or overwritten by remote commands without confirmation. Take also care that the "Memory0.afs" saves the last settings before the instrument is power off. Therefor this file is overwritten every time that the instrument is powered off.

# **Load Settings**

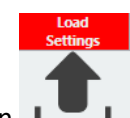

Touching the "Load Settings" button in the "More" menu, a page will open showing the list of all the saved *memories*. Selecting a *memory* entry the current instrument settings will be immediately updated with those of the *memory* entry.

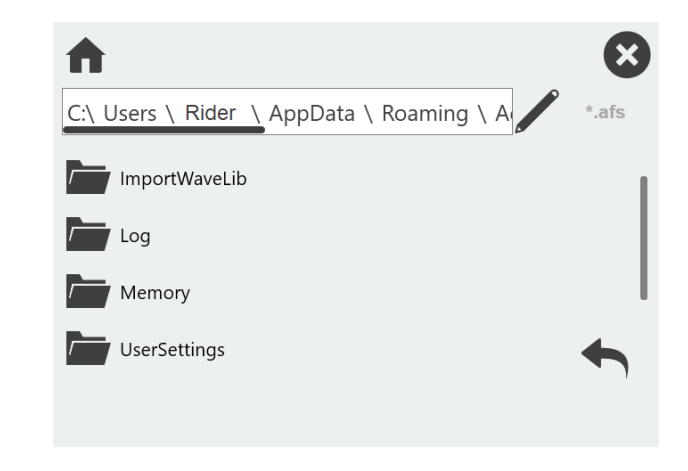

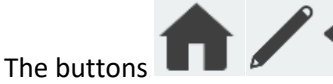

have the same functions they have in the "Save Settings" page.

*Note:* at the power on of the instrument the file "Memory0.afs", containing the last setting before the power off, is used to update the current instrument settings.

## **Remote Control**

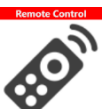

The "Remote" button located in the Command Bar opens the page of the SCPI server. In that page there is the list of all the commands received by the SCPI server and its replies. If the text of the command is displayed in green it means that the command is correct and it has been accepted by the server. If the text of the command is displayed in red it means that the command is wrong and it hasn't been accepted by the server.

|                     | <b>REMOTE CONTROL</b>          | $\otimes$                            |
|---------------------|--------------------------------|--------------------------------------|
| Host Na<br>IP Addre | me: Rider<br>ess: 192.168.0.21 | VXI11 Server Status Disabled Enabled |
| Time                | Description                    |                                      |
| 16:33:28            |                                | B0026,SCPI:99.0,SV:1.0.0.0           |
| 16:33:28            |                                |                                      |
|                     |                                |                                      |
|                     |                                |                                      |
|                     |                                |                                      |
|                     |                                |                                      |
|                     |                                |                                      |
|                     |                                |                                      |

In the top of the page the Host Name and the IP Address of the instrument are shown. The slider on the right side of the page allows to enable or disable the SCPI server. By default it is enabled.

# **Channels and Device Setting**

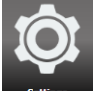

Press this button to open the settings page composed by three tabs, one for each Channel and one for the Device. You can swipe left or right to switch among the tabs.

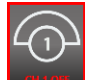

Touching a channel button **Example** or pressing the "CHANNEL SEL." button on keypad the settings page will switch between the channels tabs.

### **Channels Settings**

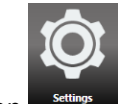

Touching the Setting button settings or the "SETTINGS" button on keyboard, the setting page opens.

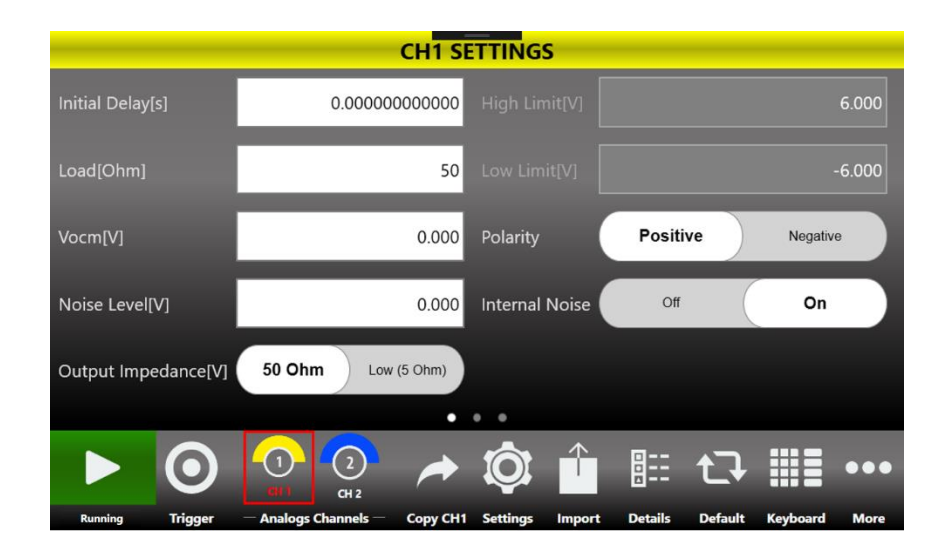

| Channel Setting | Description                                                                                                    |
|-----------------|----------------------------------------------------------------------------------------------------|
| Initial Delay   | Set the Initial Delay of the selected channel. The delay range is 0s to 14 s.                                                                                                    |
| Load [Ohm]      | The instrument applies the appropriate scaling to the output waveform to get the right amplitude on the defined Load expressed in Ohm.<br>The impedance range is 1 Ohm to 1 MOhm.                                                                                                    |
| Vocm[V]         | Controls the common mode voltage of the channel. The range is between<br>-6 V to 6 V on 50 Ohm load and it depends on the selected load<br>impedance (i.e12V to 12V into open load)                                                                                                    |
| Noise Level [V] | Use this setting to add noise to the output signal. The voltage shown in<br>the textbox defines the peak voltage of the noise level. The range is 0V to<br>6 Vpk (i.e. 0 to 12Vpp). The Noise is hardware generated using a pseudo<br>random algorithm.<br><b>Note:</b> When you set the Noise amplitude please pay attention that Signal<br>+ Noise does not exceed the amplitude of 12 Vpp.                                                                                               |
| Internal Noise  | Use this control to enable or disable the noise added to the output signal.                                                                                                    |
| Polarity        | This control allows you to invert the polarity of the output signal.                                                                                                    |
| High Limit      | Sets the maximum voltage that the channel generates. This limit is<br>verified during the generation, but it doesn't take care about the Common<br>Voltage Level (Vocm).<br>The constraint High Limit > Low Limit must be met. This feature can be<br>used to ensure the load is not damaged.<br><i>Note:</i> The High Limit doesn't force setting voltages under the limit, but<br>during the generation the part of the waveform that exceeds the limit will<br>be cut at the High Limit. |
| Low Limit       | Sets the minimum voltage that the channel generates. This limit is verified<br>during the generation, but it doesn't take care about the Common<br>Voltage Level (Vocm).<br>The constraint High Limit > Low Limit must be met.<br>This feature can be used to ensure the load is not damaged.                                                                                                    |

| Note: The Low Limit doesn't force setting voltages under the limit, but    |
|----------------------------------------------------------------------------|
| during the generation the part of the waveform that exceeds the limit will |
| be cut at the Low Limit.                                                   |

### **Device Settings**

The "Device Settings" page contains the general setting of the instrument, such as the clock source and the Marker Out setting.

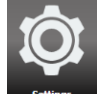

Touching the "Settings" button settings in the menu bar or the "SETTINGS" button on the keyboard the channel settings page open. Slicing the page from right to left or touching the last point on the bottom of the page the Device Setting page is displayed.

|                          |           |                                   | DEVICE     | SETTINGS          |                 |                |
|--------------------------|-----------|-----------------------------------|------------|-------------------|-----------------|----------------|
| Reference Clo            | ck Intern | al                                | External   | Ext. Ref. Clock[N |                 | 10             |
| <sub> </sub> Trigger IN— |           |                                   |            | Marker Out─_      |                 |                |
| Source                   | BUTTON    | TIMER                             | EXTERNAL   | Voltage Level[\   | v]              | 2.0000         |
| Interval[s]              |           | 1.00                              | 00000000 m | State             | Disable         | Enable         |
| Slope                    | POSITIVE  | NEGATIVE                          | вотн       |                   | <u> </u>        |                |
| Threshold[V]             |           |                                   | 1.65       | Skew[s]           |                 | 0.000000000000 |
| Impedance                | 1 KOhm    | 50                                | ) Ohm      | Link to           | CH 1            | CH 2           |
| Bunning                  | Trigger A | 1) (2)<br>CH 2<br>nalogs Channels |            | Settings Import   | Details Default | Keyboard More  |

Device Settings: Two Channels Model

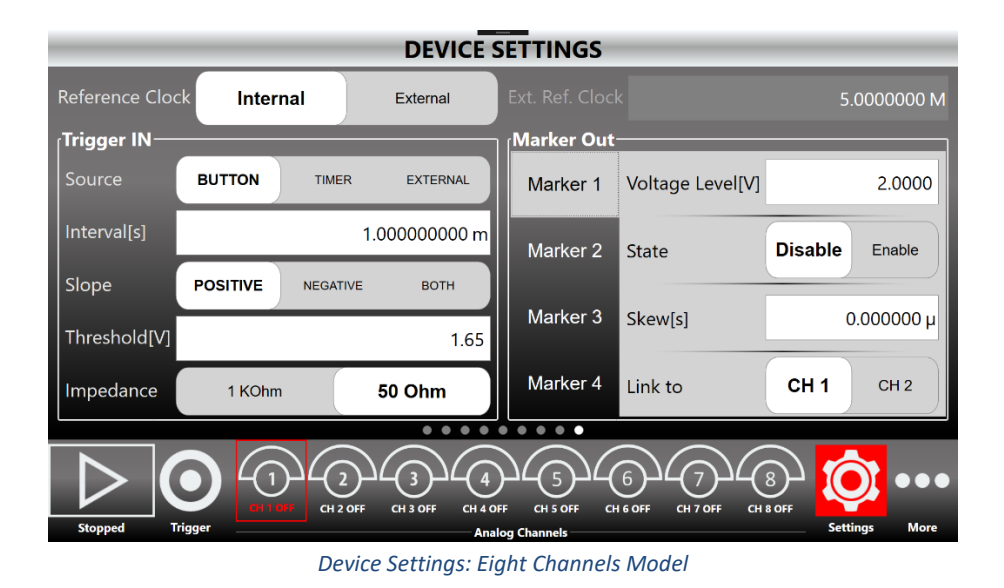

| Device Setting          | Description                                                                                                    |
|-------------------------|----------------------------------------------------------------------------------------------------|
| Reference<br>Clock      | It can be <b>Internal</b> or <b>External</b> . If it is<br>Internal the DAC sampling clock is<br>generated internally. If it is External the<br>DAC sampling clock is synthesized starting<br>from the external clock source provided to<br>to the External Reference SMA connector<br>located in the rear panel. The external<br>reference clock frequency must me<br>specified in the Ext. Ref. Clock[Mhz]<br>parameter. |
| Ext. Ref.<br>Clock[Mhz] | This textbox define the External Reference<br>Clock frequency in Mhz. This parameter<br>has effect only if the Reference Clock is set<br>on External.                                                                                                    |
| Trigger IN              | Use this group of parameters to define the Trigger In behaviour (see the table below).                                                                                                    |
| Marker Out              | Use this group of parameters to define the Marker Out behaviour (see the table below).                                                                                                    |

### **Trigger In Settings**

The Trigger In settings parameters are located in the Device Setting page. These parameters are shared by both the instrument channels.

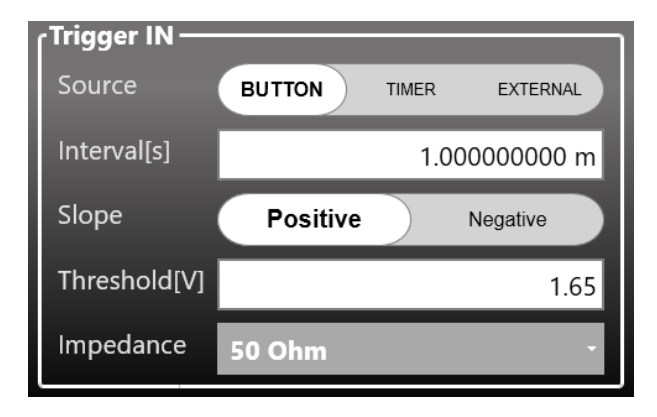

| Trigger In Setting | Description                                                                                                    |
|--------------------|----------------------------------------------------------------------------------------------------|
| Source             | <ul> <li>Button: the Trigger event is provided to the instrument by the Trigger button on the keyboard or Trigger button on the menu bar or from a Remote Command.</li> <li>Timer: The Trigger is internally generated by a Timer. The Timer count is set by Interval [s] textbox.</li> <li>External: the Trigger event is generated by the signal applied externally on the BNC connector (TRG. IN) when it crosses the selected Threshold with the selected Slope. You can select Threshold value and Slope using the relative textbox and slider.</li> <li>Note: The Trigger buttons and the Trigger from remote command are always active, independently from the selecting Trigger Source.</li> </ul> |
| Interval [s]       | Set the timer count. It has effect only when the selecting Source is Timer.<br>The Interval range is from 13.4 us to over 100 s.                                                                                                    |
| Slope              | The Slope can be positive or negative. When positive is selected the trigger detected when the signal on the "TRG. IN" SMA connector crosses the threshold from low to high. The negative option is the opposite. It has effect only when the selecting Source is External.                                                                                                    |
| Threshold [V]      | It is the threshold that the external signal applied to the "TRG.IN" connector must cross to issue a Trigger event to the instrument. It has effect only when the selected Source is External.                                                                                                    |
| Impedance          | It selects if the "TRG. IN" connector impedance: 1 KOhm or terminated into 50 Ohm.                                                                                                    |

### **Marker Out Settings**

The Marker Out settings parameters are located in the Device Setting page.

There is a Marker Out BNC connector for each pair of analog outputs; in the figure below you can see the Marker Out settings relative to the eight channels model.

Press the Marker N tab to have access to the Marker Out N parameters.

| Marker Out |                  |                |
|------------|------------------|----------------|
| Marker 1   | Voltage Level[V] | 2.0000         |
| Marker 2   | State            | Disable Enable |
| Marker 3   | Skew[s]          | 0.000000 µ     |
| Marker 4   | Link to          | CH 1 CH 2      |

Marker Out Settings: 8 Channels Model

| Marker Out Setting | Description                                                                                                    |
|--------------------|----------------------------------------------------------------------------------------------------|
| Voltage Level [V]  | it sets the Marker high level Voltage. The Low level is fixed to 0V.<br>The Voltage Level range is 1 V to 2.5 V on 50 Ohm load (twice on open<br>load).                                                                                                    |
| State              | It enables or disables the Marker Out. When the Marker Out is disabled it is forced to 0 V.                                                                                                    |
| Skew [s]           | It sets the delay between the marker and the analog channels.<br>The skew range depends on the Run Mode: in Gated (Burst) it is 0s to 3us;<br>for all others modes it is 0s to 14s.                                                                              |
| Link To            | The Marker Out frequency is related to the analog channel frequency.<br>Since there is one Marker Out signal for each couple of analog channels,<br>using this parameter it is possible to choose which analog channel is<br>related to the Marker Out N signal. |

| Please note that                                                                                                    |
|----------------------------------------------------------------------------------------------------|
| <ul> <li>Marker Out 1 can be linked to Channel 1 or Channel 2</li> <li>Marker Out 2 can be linked to Channel 3 or Channel 4</li> <li>Marker Out 3 can be linked to Channel 5 or Channel 6</li> <li>Marker Out 4 can be linked to Channel 7 or Channel 8</li> </ul> |

## **Import from File**

The Import page allows to load a waveform from a file and assign it to the Carrier waveform or to the

Modulation profile or to the Sweep profile. This page opens by touching the **Import** button Once the waveform has been imported it will be available by choosing "Arbitrary" as waveform type for the Carrier/Modulating/Sweep of the channel. For example, if the "Cosine.txt" is imported and assigned as "Carrier Wave" for the channel 1 than the imported waveform can be selected by choosing "Arbitrary" as carrier waveform type of the channel 1.

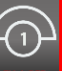

To switch between channels, you can touch a channel button **between** or press "CHANNEL SEL." button on the keyboard.

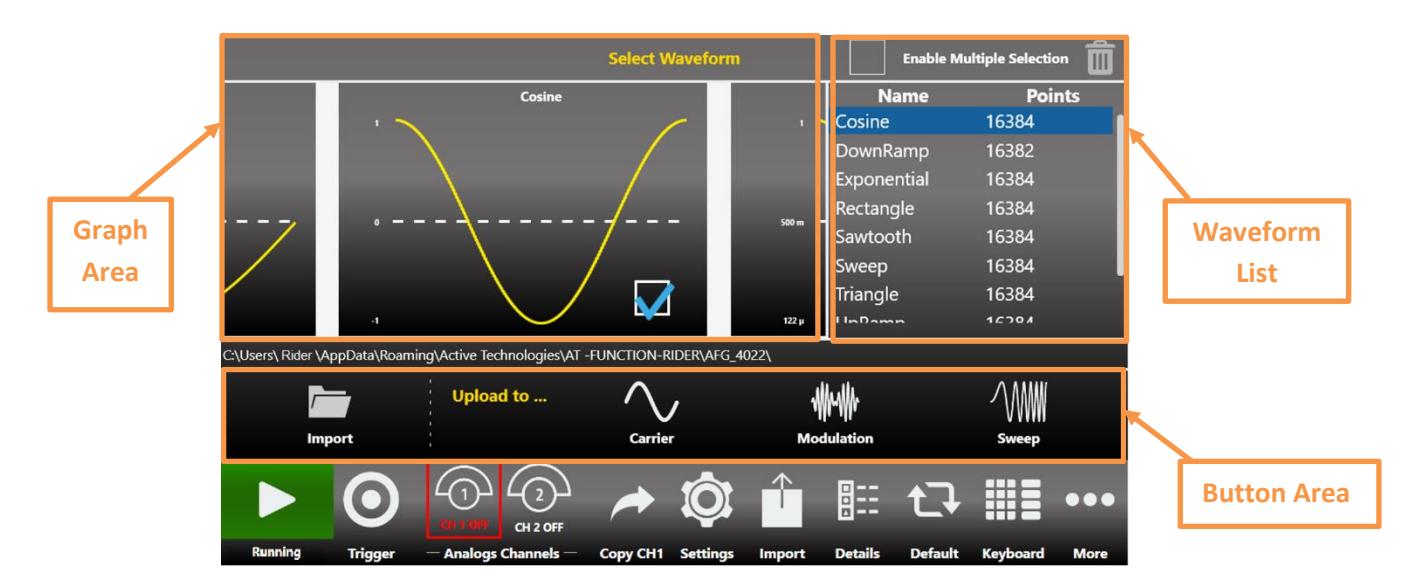

| Import File Specifications | Description                                                                                                    |
|----------------------------|----------------------------------------------------------------------------------------------------|
| Accepted Formats           | .txt (Tab Separated text ), .csv(Comma Separated Value), .trc (LeCroy                                                                                                    |
|                            | Digital oscilloscope)                                                                                                    |
| Length Range               | Between 2 and 16384 samples. The instrument memory is limited at 16 k sample (16384) for each arbitrary waveform If a longer waveform is imported it will be resampled to match the maximum length. |
| Offset and Amplitude       | When a waveform is imported from a file its original amplitude and                                                                                                    |
| Range                      | offset are lost because the waveform in normalized during the                                                                                                    |
|                            | importing process. Anyway the amplitude and offset of the                                                                                                    |

normalized waveform can be redefined as for any predefined waveforms.

The Import page is divided into three areas: the **Graph Area**, the **Waveform List** and the **Button Area**. Below a detailed descriptions of these areas is provided.

**Graph Area:** shows preview of the waveform. A waveform is selected by touching the checkbox in the graph. The selected waveform than can be assigned to the Carrier or Modulation Wave or Sweep Profile of the channel by touching one of the 3 buttons (**Carrier** button, **Modulation** button, **Sweep** button ) in the Button Area located on the right side of the "Upload to..." label.

Waveform List: This section contains a list of all the predefined and imported waveforms.

- The **Trash Bin** deletes the selected waveforms. It is not possible to delete a predefined waveform.
- The **Multiple Select Enable Enable Multiple Selection** checkbox enables the selection of multiple waveforms to be deleted. If multiple waveforms are selected for import only the first one is imported.

Button Area: It is composed by 4 buttons:

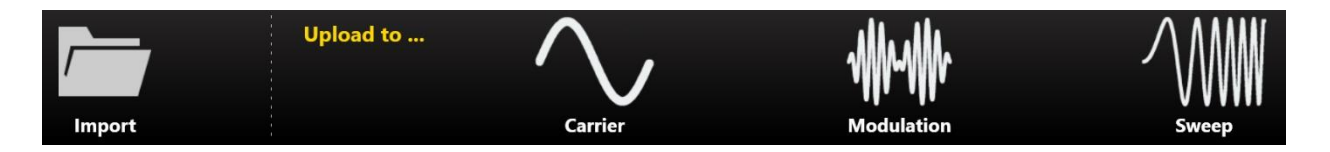

- **Import:** opens the file system browser to search and load a waveform. The loaded waveform is added to the Waveform List.
- Carrier: assigns the selected waveform to the "Arbitrary" Carrier of the current channel.
- **Modulation:** assigns the selected waveform to the "Arbitrary" Modulation of the current channel.
- **Sweep:** assigns the selected waveform to the "Arbitrary" Sweep profile of the current channel.

*Example:* how to modulate a carrier with an imported waveform in Burst Run Mode. Use the following steps:

- 1. Press the Import button, select the import waveform from predefined list or from preferred folder and upload it to Modulation
- 2. Set Run Mode to "Modulation"
- 3. In the Modulation tab press the Shape button and select "Arbitrary"
- 4. Set the Modulation parameters as preferred
- 5. Press Run/Stop button to start the generation.

# **Channel Coupling**

In electronics design and testing, you sometimes want to have two synchronized clock signals that are related by a frequency ratio; one clock needs to maintain a certain frequency ratio with the other clock. Or perhaps, you want to simulate an amplifier with an offset; the amplifier output needs to maintain a defined offset from the input amplitude.

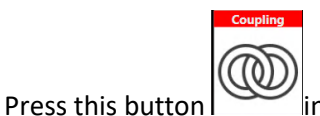

in the More menu to open the Channel Coupling page.

The Channel Coupling section allows you to specify that Channel N parameter like frequency, amplitude, offset etc. is related to Channel 1 parameter by a ratio (multiplying) and an offset (adding).

The equation of the channel coupling is the following: Ch[N] Parameter = CH1 Parameter\*Ratio + Offset

The coupled parameters will change in real time following the changes of Channel 1 parameters to maintain the specified ratio **and** offset. You can couple multiple parameters together.

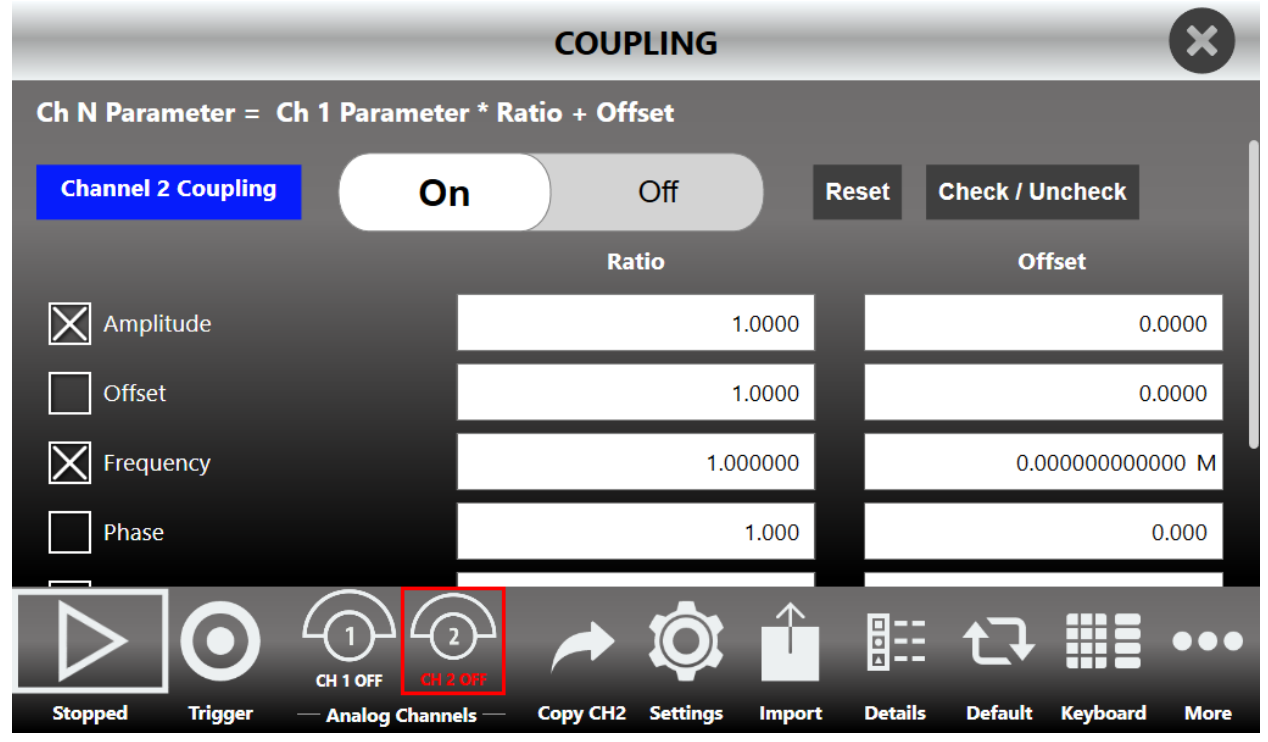

- Swipe up or down to select which channel to couple to the Channel 1.
- ON/OFF button: enables or disables the channel coupling.
- Reset: resets the Ratio and Offset parameters to their default values (1 and 0).
- Check/Uncheck: selects/deselects all the available coupling parameters on the selected channel.

- **Check All /Uncheck All**: selects/deselects all the available coupling parameters on all channels (4 channel and 8 channel models only).
- Press the parameter checkbox to select/deselect the single coupling parameter.
- When waveforms have different carrier shapes, only the common parameters will be available on this page.
- When a change of a parameter of Channel 1 causes an out of range error on the coupled channel, the application will limit the parameters value to the latest valid ones.
- When a change of the Ratio or Offset value you try to insert causes an out of range in the coupled channels, the Ratio and Offset values will be set automatically to the previous valid one.
- The application may need to recalculate new parameter ranges due to a change in the user interface (such as carrier waveform type, other waveform parameters, run mode etc.).
   In these cases, if the parameter is coupled but the Ratio and the Offset no longer meet the coupling condition, the parameter coupling will be automatically disabled.

For example, select a Sine Waveform on CH1 and CH2, set a frequency of 350 MHz on CH1 and coupling frequency with Ratio 1 and Offset 0. The result will be a Sine Waveform on CH2 with a frequency of 350 MHz.

If you change on the CH2 the carrier waveform from Sine to Square, the Frequency range will be recalculated (the Square cannot reach 350 MHz of maximum frequency) and the frequency coupling will be disabled.

• If you press the **Copy Ch N Button** while the coupling channel is active, only the parameters that are not coupled will be copied to the other channels.

*Example:* Frequency Coupling

- 1. Suppose that the channel 1 has a frequency of 1 MHz.
- 2. Set the Channel 2 coupling button to ON and the coupling parameters will appear
- 3. Check the Frequency parameter
- 4. Set Ratio to 2.5 and Offset to 0
- 5. The Channel 2 frequency will be 2.5 MHz

Now the channel 1 and the channel 2 frequency parameters are coupled and on the Channel 2 Carrier page, the Frequency parameter textbox will be disabled.

On the contrary, the Channel 1 frequency parameter is still enabled and if you then change the frequency to 5 MHz, the channel 2 frequency will automatically change to 12.5 MHz.

Now if you set the Offset to 1 MHz the coupling equation will be:

CH2 Frequency = Channel1 Frequency\*2.5 + 1 MHz and changing channel 1's frequency will change

channel 2's frequency to maintain the specified ratio and offset in real time: if you set Channel 1 frequency to 1 MHz you will get 3.5 MHz on channel 2.

Example: Amplitude & Offset Coupling

- 1. Set the Channel 2 coupling button to ON and the coupling parameters will appear
- 2. Check the Amplitude and the Offset parameter
- 3. Set Amplitude Ratio to 1 and Offset to 0
- 4. Set Offset Ratio to 1 and Offset to 0

This coupling configuration ensures that the amplitude and offset parameters on both channels are the same: if you move the amplitude or offset parameter on Channel 1 you will see that the amplitude and offset on Channel 2 will change at the same time of the same quantity.

# Certifications

Teledyne LeCroy certifies compliance to the following standards as of the time of publication. Please see the EC Declaration of Conformity document shipped with your product for current certifications.

### **EMC Compliance**

#### **EC DECLARATION OF CONFORMITY - EMC**

The instrument meets intent of EC Directive 2014/30/EU for Electromagnetic Compatibility. Compliance was demonstrated to the following specifications listed in the Official Journal of the European Communities:

EN 61326-1:2013, EN 61326-2-1:2013 EMC requirements for electrical equipment for measurement, control, and laboratory use. <sup>1</sup>

#### Electromagnetic Emissions:

EN 55011:2010, Radiated and Conducted Emissions Group 1, Class A <sup>23</sup>

EN 61000-3-2/A2:2009 Harmonic Current Emissions, Class A

EN 61000-3-3:2008 Voltage Fluctuations and Flickers, Pst = 1

#### **Electromagnetic Immunity:**

EN 61000-4-2:2009 Electrostatic Discharge, 4 kV contact, 8 kV air, 4 kV vertical/horizontal coupling planes <sup>4</sup>

EN 61000-4-3/A2:2010 RF Radiated Electromagnetic Field, 3 V/m, 80-1000 MHz; 3 V/m, 1400 MHz - 2 GHz; 1 V/m, 2 GHz - 2.7 GHz

EN 61000-4-4/A1:2010 Electrical Fast Transient/Burst, 1 kV on power supply lines, 0.5 kV on I/O signal data and control lines  $^4$ 

EN 61000-4-5:2006 Power Line Surge, 1 kV AC Mains, L-N, L-PE, N-PE<sup>4</sup>

EN 61000-4-6:2009 RF Conducted Electromagnetic Field, 3 Vrms, 0.15 MHz - 80 MHz

EN 61000-4-11:2004 Mains Dips and Interruptions, 0%/1 cycle, 70%/25 cycles, 0%/250 cycles 45

<sup>1</sup> To ensure compliance with all applicable EMC standards, use high-quality shielded interface cables.

<sup>2</sup> Emissions which exceed the levels required by this standard may occur when the instrument is connected to a test object.

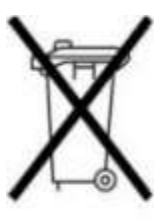

<sup>3</sup> This product is intended for use in nonresidential areas only. Use in residential areas may cause electromagnetic interference.

<sup>4</sup> Meets Performance Criteria "B" limits of the respective standard: during the disturbance, product undergoes a temporary degradation or loss of function or performance which is self-recoverable. <sup>5</sup> Performance Criteria "C" applied for 70%/25

# Safety Compliance

### EC DECLARATION OF CONFORMITY – LOW VOLTAGE

The instrument meets intent of EC Directive 2014/35/EU for Product Safety. Compliance

was demonstrated to the following specifications as listed in the Official Journal of the European Communities:

EN 61010-1:2010 Safety requirements for electrical equipment for measurement, control, and laboratory use – Part 1: General requirements

EN 61010-2:030:2010 Safety requirements for electrical equipment for measurement, control, and laboratory use – Part 2-030: Particular requirements for testing and measuring circuits

The design of the instrument has been verified to conform to the following limits put forth by these standards:

• Mains Supply Connector: Overvoltage Category II, instrument intended to be supplied from the building wiring at utilization points (socket outlets and similar).

• Measuring Circuit Terminals: No rated measurement category. Terminals not intended to be connected directly to the mains supply.

• Unit: Pollution Degree 2, operating environment where normally only dry, non-conductive pollution occurs. Temporary conductivity caused by condensation should be expected.

# **Environmental Compliance**

### END-OF-LIFE HANDLING

The instrument is marked with this symbol to indicate that it complies with the applicable European Union requirements to Directives 2012/19/EU and 2013/56/EU on Waste Electrical and Electronic Equipment (WEEE) and Batteries.

The instrument is subject to disposal and recycling regulations that vary by country and region. Many countries prohibit the disposal of waste electronic equipment in standard waste receptacles. For more information about proper disposal and recycling of your Teledyne LeCroy product, please visit teledynelecroy.com/recycle.

### **RESTRICTION OF HAZARDOUS SUBSTANCES (RoHS)**

This instrument and its accessories conform to the 2011/65/EU RoHS2 Directive.

931258RevB